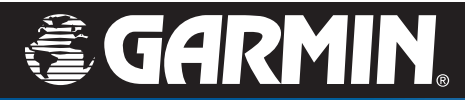

# **Brukermanual**

# nüvi<sup>®</sup> 300/350

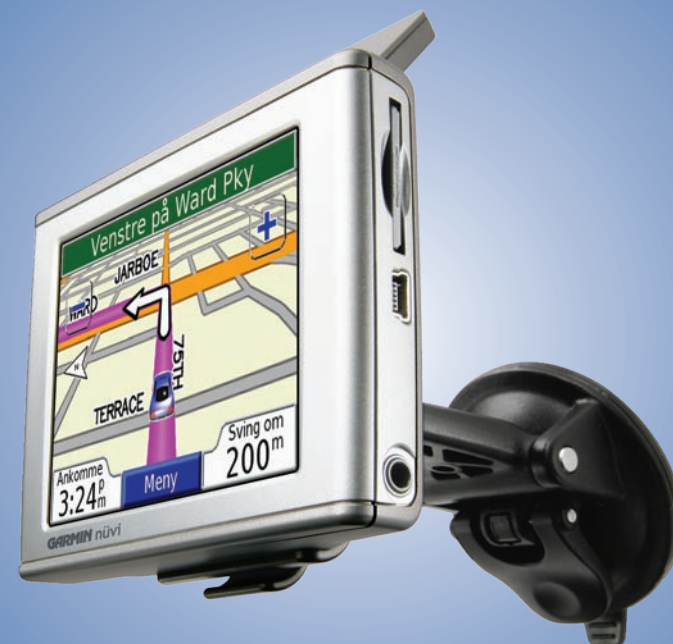

personlig reiseassistent

#### © 2007 Garmin Ltd. eller datterselskapene

Garmin International, Inc. 1200 East 151st Street, Olathe, Kansas 66062, USA. Tlf. 913/397.8200 eller 800/800.1020 Faks 913/397.8282 Garmin (Europe) Ltd. Unit 5, The Quadrangle, Abbey Park Industrial Estate, Romsey, SO51 9DL, UK Tlf. +44 (0) 870.8501241 (til Storbritannia) 0808.2380000 (i Storbritannia) Faks: +44 (0) 870.8501251 Garmin Corporation Nei. 68, Jangshu 2nd Road, Shijr, Taipei County, Taiwan Tlf. 886/2.2642.9199 Faks 886/2.2642.9099

Med enerett. Med mindre annet er uttrykkelig angitt her, må ingen deler av denne manualen reproduseres, kopieres, overføres, spres, nedlastes eller lagres på noe medium, uansett formål, uten at det på forhånd er innhentet skriftlig samtykke fra Garmin. Garmin gir med dette tillatelse til å laste ned én kopi av denne manualen til en harddisk eller et annet elektronisk lagringsmedium for visning, og til å skrive ut én kopi av denne manualen eller tillegg til denne, forutsatt at slik elektronisk eller trykt kopi av denne manualen inneholder hele teksten om opphavsretten, og det forutsettes videre at uautorisert, kommersiell distribusjon av denne manualen eller reviderte versjoner er strengt forbudt.

Informasjonen i dette dokumentet kan endres uten varsel. Garmin forbeholder seg retten til å endre eller forbedre produktene sine og gjøre endringer i innholdet uten plikt til å varsle noen person eller organisasjon om slike endringer eller forbedringer. Besøk Garmins webområde (www.garmin.com) for å finne aktuelle oppdateringer og tilleggsinformasjon om bruk og drift av dette og andre Garmin-produkter.

Garmin<sup>®</sup>, MapSource<sup>®</sup> og nüvi<sup>®</sup> er registrerte varemerker, og myGarmin<sup>™</sup>, Garmin Travel Guide<sup>™</sup>, Garmin TourGuide<sup>™</sup> og Garmin Lock<sup>™</sup> er varemerker for Garmin Ltd. eller dets datterselskaper, og det er ikke lov å bruke disse uten tillatelse fra Garmin. SiRF<sup>®</sup>-, SiRFstar<sup>®-</sup> og SiRF-logoen er registrerte varemerker for SiRF Technology, Inc. SiRFstarIII og SiRF Powered er varemerker for SiRF Technology, Inc. Audible.com<sup>®</sup> og AudibleReady<sup>®</sup> er registrerte varemerker for Audible, Inc. © Audible, Inc. 1997–2005. Windows<sup>®</sup> er et registrert varemerke for Microsoft Corporation i USA og/eller andre land. Mac<sup>®</sup> er et registrert varemerke for Apple Computer, Inc. RDS-TMC Traffic Information Services France © ViaMichelin 2006. Pocket Oxford Spanish Dictionary © Oxford University Press 2005. Pocket Oxford Italian Dictionary © Oxford University Press 2004. Oxford Portuguese Minidictionary © Oxford University Press 2002. 81Multilingual Wordbank © Oxford University Press 2001. Multilingual Phrasebank © Oxford University Press 2001. Pocket Oxford-Hachette French Dictionary © Oxford University Press and Hachette Livre 2005. Pocket Oxford-Duden German Dictionary © Oxford University Press and Bibliographisches Institut & F.A. Brockhaus 2003. Andre varemerker og varenavn tilhører sine respektive eiere.

Denne språk versjonen av den engelske nüvi 310/360-brukermanualen (Garmin-delenummer 190-00627-00, revidert utgave B) leveres som et hjelpemiddel. Hvis det er nødvendig, kan du se i den sist oppdaterte utgaven av den engelske brukermanualen for betjening og bruk av nüvi 300/350.

# INNLEDNING

Til lykke med kjøpet av den personlige reiseassistenten Garmin<sup>®</sup> nüvi<sup>®</sup>. Denne manualen inneholder informasjon om både nüvi 300 og 350. Informasjonen gjelder for begge modellene, hvis ikke annet er oppgitt.

# Manualstandarder

Når du blir bedt om å trykke på noe, bruker du fingeren til å trykke på et element på skjermen.

Du vil se små piler (>) i teksten som angir at du skal trykke på en rekke elementer. Hvis du for eksempel ser "trykk på **\ Hvor skal du** > **\ Mine Punkter**", skal du trykke på **Hvor skal du**knappen og deretter på **Mine Punkter**-knappen.

# Kontakt Garmin

Kontakt Garmin hvis det er noe du lurer på når du bruker nüvi 300/350. USA: Kontakt Garmin-produktstøtte på telefon 913/397.8200 eller 800/800.1020, mandag til fredag, 08.00 til 17.00 amerikansk normaltid, eller gå til www.garmin.com/support og klikk på **Produktstøtte**.

Europa: Kontakt Garmin (Europe) Ltd. på +44 (0) 870 8501241 (utenfor Storbritannia) eller 0808 2380000 (bare i Storbritannia).

Hvis du vil kjøpe tilbehør til nüvi 300 eller 350, kan du gå til http://shop.garmin.com.

# myGarmin™

Gå til http://my.garmin.com for å få tilgang til de nyeste tjenestene for Garmin-produktene. Fra myGarmin-webområdet kan du:

- registrere Garmin-enheten
- abonnere på elektroniske tjenester for fotoboksinformasjon (se side 63)
- låse opp valgfrie kart

Gå til myGarmin med jevne mellomrom for å få med deg nye produkttjenester fra Garmin.

| Innledning                 | i |
|----------------------------|---|
| Manualstandarder           | i |
| Kontakt Garmin             | i |
| myGarmin™                  | i |
| Komme i gang               | 1 |
| Din nüvi-enhet             | 1 |
| nüvi-menysiden             | 1 |
| Tips og snarveier for nüvi | 2 |
| Justere volum og lysstyrke | 2 |
| Låse skjermbildet          | 2 |
| Hurtigkoblinger            | 2 |
| Finne bestemmelsesstedet   | 3 |
| Følge ruten                | 4 |
| Legge til et stopp i ruten | 5 |
| Legg til en omkjøring      | 5 |
| Stoppe ruten               | 5 |
| Velge en bedre rute        | 5 |
| Låse nüvi-enheten          | 6 |

| Til hvor                                    | 7  |
|---------------------------------------------|----|
| Finne en adresse                            | 7  |
| Finne et sted ved å stave navnet            | 8  |
| Finne et sted ved hjelp av kartet           | 9  |
| Finne et sted ved hjelp av koordinater      | 10 |
| Utvide søket                                | 11 |
| Mine Punkter                                | 12 |
| Lagre steder du finner                      | 12 |
| Finne lagrede steder (Favoritter)           | 12 |
| Redigere lagrede steder                     | 13 |
| Finne nylig valgte steder                   | 14 |
| Gjeldende posisjon                          | 15 |
| Tilpassede POIer                            | 15 |
| Lagre gjeldende posisjon ved å bruke kartet | 15 |
| Angi en hjemmeposisjon                      | 16 |

#### Vise kartsiden og andre sider ......17

| Vise kartsiden                           | 17 |
|------------------------------------------|----|
| Siden for turinformasjon                 | 18 |
| Siden for gjeldende rute                 | 19 |
| Siden for neste sving                    | 19 |
| Behandle filer på nüvi-enheten           | 20 |
| Ekstra hjelp                             | 20 |
| Støttede filtyper                        | 20 |
| Trinn 1: Sett inn et SD-kort (valgfritt) | 21 |
| Trinn 2: Koble til USB-kabelen           | 21 |
| Trinn 3: Overføre filer til nüvi-enheten | 21 |
| Trinn 4: Løs ut / fjern og trekk ut      |    |
| USB-kabelen                              | 23 |
| Informasjon om nüvi-stasjoner            | 24 |
| Bruke reisesettet                        | 25 |
| Bruke språkguiden                        | 25 |
| Bruke reiseguiden                        | 28 |
| SaversGuide                              | 29 |

| Lytte til MP3-filer             | 30 |
|---------------------------------|----|
| Høre på lydbøker                | 32 |
| Vise bilder                     | 37 |
| Bruke verdensuret               | 38 |
| Valutakonvertering              | 39 |
| Konvertere målinger             | 41 |
| Bruke kalkulatoren              | 42 |
| Tilpasse nüvi-enheten           | 43 |
| Gjenopprette innstillinger      | 43 |
| Endre kartinnstillingene        | 44 |
| Endre systeminnstillinger       | 45 |
| Endre lokaliteten               | 46 |
| Endre visningsinnstillingene    | 47 |
| Endre navigeringsinnstillingene | 48 |
|                                 |    |
| Endre trafikkinnstillingene     | 49 |

#### FM TMC-trafikkinformasjon ......52

| Koble FM TMC-trafikkmottakeren til                                                                                                    |                      |
|----------------------------------------------------------------------------------------------------|----------------------|
| nüvi-enheten                                                                                                    | 52                   |
| Vise trafikkhendelser                                                                                                    | 53                   |
| Unngå trafikk                                                                                                    | 53                   |
| Trafikksymboler                                                                                                    | 54                   |
| Fargekode                                                                                                    | 54                   |
| Tillega                                                                                                    | 55                   |
|                                                                                                    |                      |
| Montere nüvi-enheten                                                                                                    | 55                   |
| Montere nüvi-enheten<br>Tilbakestille nüvi-enheten                                                                                              | 55                   |
| Montere nüvi-enheten<br>Tilbakestille nüvi-enheten<br>Fjerne brukerdata                                                                         | 55<br>58<br>58       |
| Montere nüvi-enheten<br>Tilbakestille nüvi-enheten<br>Fjerne brukerdata<br>Ta vare på nüvi-enheten                                              | 55<br>58<br>58<br>59 |
| Montere nüvi-enheten<br>Tilbakestille nüvi-enheten<br>Fjerne brukerdata<br>Ta vare på nüvi-enheten<br>Oppdatere nüvi-enhetens programvare ved å | 55<br>58<br>58<br>59 |

| Kjøpe ekstra kart fra MapSource       | 61 |
|---------------------------------------|----|
| Tilpassede POIer (punkt av interesse) | 62 |
| Batteriinformasjon                    | 64 |
| Om satellittsignaler                  | 65 |
| Spesifikasjoner                       | 66 |
| Lisensavtale for programvare          | 67 |
| Feilsøking i USB-grensesnittet        | 68 |
| Feilsøking for nüvi                   | 69 |
| Indeks                                | 70 |
| Samsvarserklæring                     | 72 |

**ADVARSEL**: Se arket om viktig sikkerhets- og produktinformasjon i produktesken for advarsler angående produktet og annen viktig informasjon.

# Komme i gang

#### Din nüvi-enhet

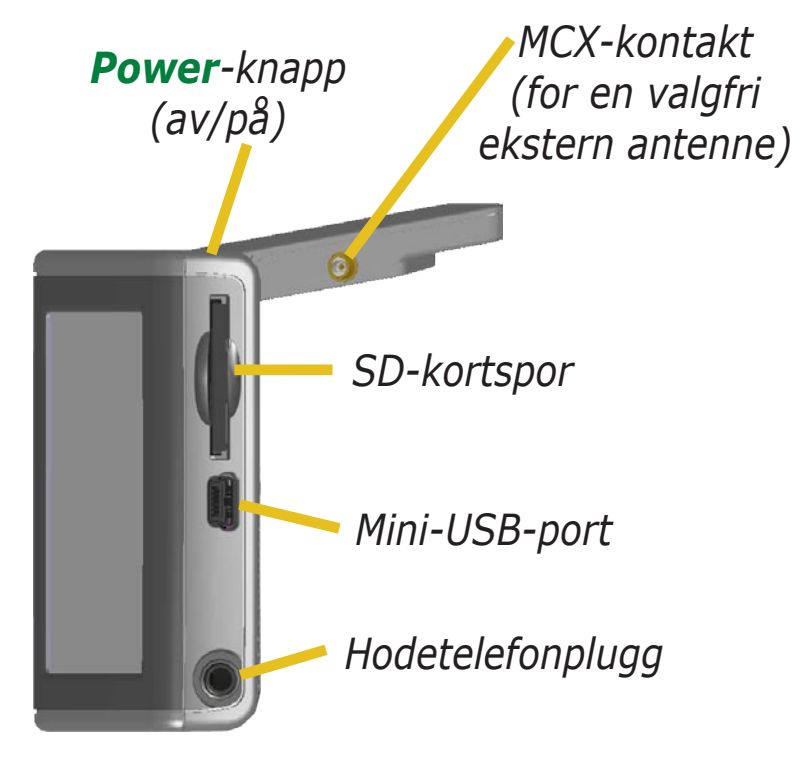

#### nüvi-menysiden

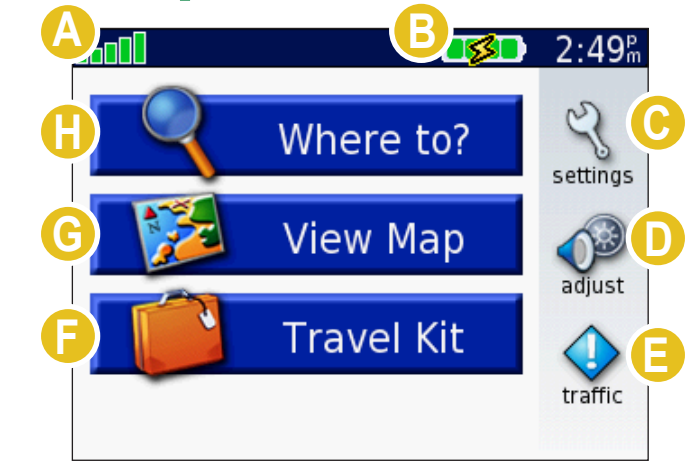

Indikator for satellittsignalstyrke. Trykk for å vise satellittsignalinformasjon.

#### Batteriindikator.

- C Trykk for å tilpasse innstillingene.
- D Trykk for å justere volumet og lysstyrken.
- Trykk for å vise trafikkhendelser hvis en valgfri FM-trafikkmottaker er koblet til.
- F Trykk for å bruke Reisesettet.
- G Trykk for å bruke kartet.
- \rm Trykk for å finne et bestemmelsessted.

# Tips og snarveier for nüvi

- For å komme raskt tilbake til menysiden trykker du på og holder nede **Tilbake**.
- Trykk på **Hjelp** for å få mer informasjon om nüvi-reisesettet.
- Når du hører på musikk eller en lydbok, trykker du raskt på Power-knappen (av/på) to ganger for å gå fra en side tilbake til avspillersiden. Trykk på Tilbake for å gå tilbake til den forrige siden du så på (for eksempel kartet).
- Hvis du vil forlenge batterilevetiden, kan du lukke antennen når du ikke har behov for å motta GPS-signaler. Hvis antennen er lukket, er GPSen slått av.
- Hvis du vil ha flere tips om batteriet, kan du se side 64.

# Justere volum og lysstyrke

Trykk og slipp **Power**-knappen (av/på) raskt eller trykk på på menysiden for å få tilgang til Hurtiginnstillinger. Beveg på glidebryterne for å justere volumet og lysstyrken. Trykk på **Dempet** for å slå av volumet.

# Låse skjermbildet

Trykk på og slipp **Power**-knappen (av/på). Trykk på **Lås** for å hindre at du utilsiktet trykker på skjermen. Trykk på **Power**-knappen (av/på) for å låse opp skjermen.

# Hurtigkoblinger

- Finne en adresse: side 7
- Vise kartsiden: side 17
- Lytte til MP3-filer: side 30
- Høre på en lydbok: side 32
- Valutakonvertering: side 39
- Overføre filer til n
   üvi-enheten: sidene 20–24 og side 68
- Rengjøre og oppbevare enheten: sidene 59–60
- Bruke Garmin Lock<sup>™</sup>antityverifunksjonen: side 6

Ikke la GPS-enheten ligge synlig i en forlatt bil på en varm dag. Ta enheten ut av bilen eller legg den i hanskerommet, slik at den ikke utsettes for direkte sollys. Slik unngår du at den blir ødelagt. Se spesifikasjonene på side 66.

#### **Finne bestemmelsesstedet**

Åpne antennen på nüvi-enheten for å hente inn satellittsignaler. Strekene overst i venstre hjørne representerer GPS-satellittsignaler som mottas av nüvi-enheten. Når du ser grønne streker, er signalet sterkt. Se side 65 for ytterligere informasjon. Når du har et satellittpunkt, kan du bruke Garmin nüvi-enheten til å finne bestemmelsesstedet og kjøre dit.

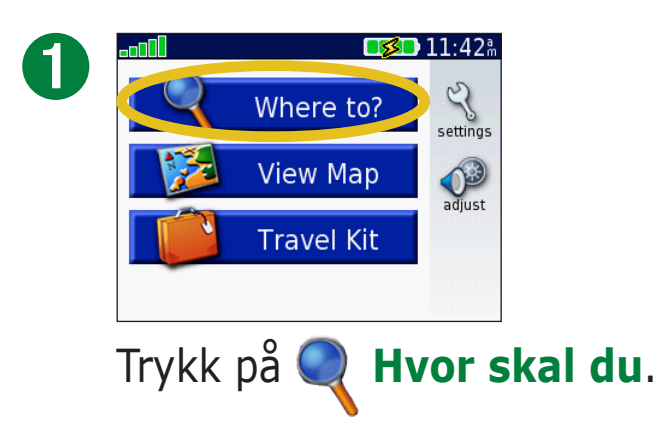

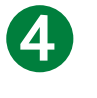

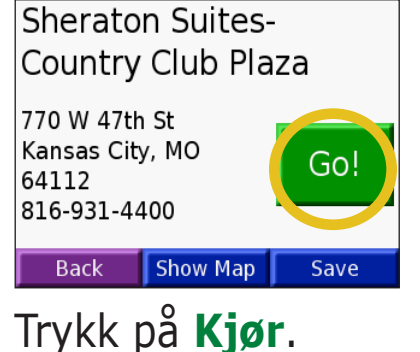

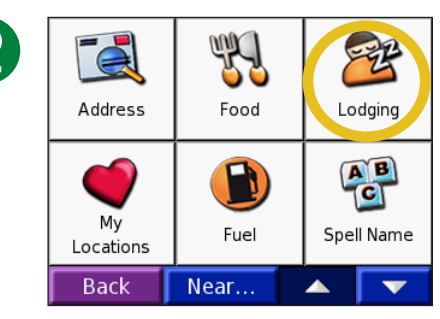

Velg en kategori og underkategori hvis det er nødvendig.

| ß | Comfort In                                       | 3.7" W  |  |        |  |
|---|--------------------------------------------------|---------|--|--------|--|
|   | Fairmont Kansas City A<br>Hampton Inn & Suites-N |         |  |        |  |
|   |                                                  |         |  |        |  |
|   | Sheraton S                                       | 3.8" NF |  |        |  |
|   | Paradise Motel                                   |         |  | 3.97 E |  |
|   | Back                                             | Spell   |  |        |  |

Velg et bestemmelsessted.

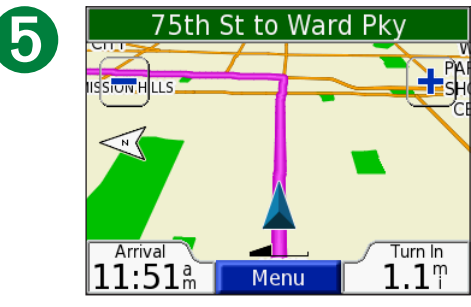

God tur!

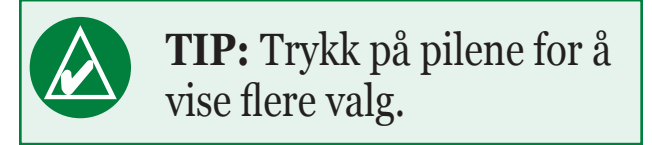

### Følge ruten

Følg ruten til bestemmelsesstedet ved hjelp av kartsiden. Under reisen vil nüvi-enheten vise veien til bestemmelsesstedet ved hjelp av talemeldinger, piler på kartet og veivisning øverst på kartsiden. Hvis du avviker fra den opprinnelige ruten, vil nüvi-enheten beregne ruten på nytt og gi nye ruteinstruksjoner. Hvis du vil ha ytterligere informasjon om å bruke kartsiden, kan du se sidene 17–19.

Les kjøreinstruks- – jonene som finnes øverst på siden.

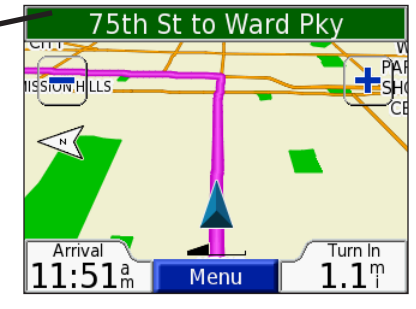

Ruten er merket med en magentafarget linje.

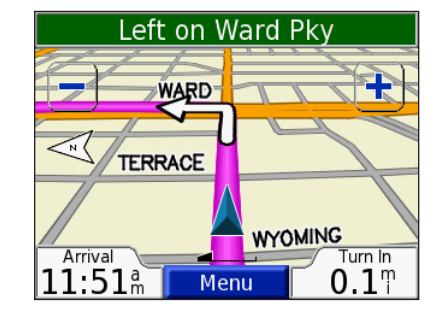

Følg pilen når du kjører av.

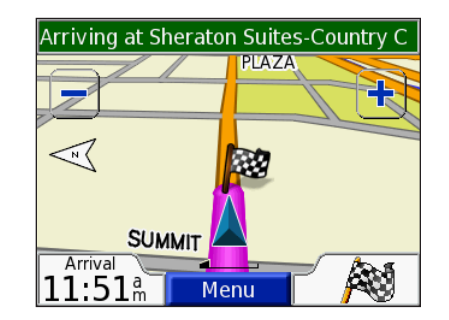

Et rutet flagg angir bestemmelsesstedet.

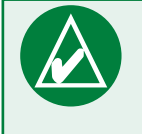

**TIPS:** Hvis du tror at nüvi-enheten ikke oppretter den beste ruten til bestemmelsesstedet (du blir ført inn på sideveier for eksempel), kan du endre rutepreferansene dine. Trykk på  $\begin{pmatrix} \\ \\ \\ \end{pmatrix}$  > **Navigasjon** > **Rute Preferanse**.

# Legge til et stopp i ruten

Du kan legge til et stopp i ruten. nüvi-enheten gir deg instruksjoner til stoppestedet og deretter til det endelige bestemmelsesstedet.

- 1. Når en rute er aktiv, kan du trykke på **Meny** på kartsiden.
- 2. Trykk på **Q** Hvor skal du for å søke etter et ekstra stopp.
- 3. Trykk på **Kjør**.
- 4. Trykk på **Ja** for å legge til dette stoppet før bestemmelsesstedet. Eller trykk på **Nei** for å gjøre dette til det nye endelige bestemmelsesstedet.

# Legg til en omkjøring

Hvis en vei på ruten er stengt, kan du foreta en omkjøring.
1. Når en rute er aktiv, kan du trykke på Meny.
2. Trykk på Omkj.

# **Stoppe ruten**

1. Når en rute er aktiv, kan du trykke på Meny.
 2. Trykk på Stopp.

# Velge en bedre rute

Når du nærmer deg bestemmelsesstedet, vurderer nüvi-enheten veialternativene. Dette kan gi deg et bedre rutealternativ. Når nüvi-enheten finner en bedre rute, vises eller i høyre hjørne på kartet. Trykk på ikonet for å kjøre ruten som er bedre.

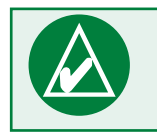

**MERK:** Du kan bare legge til ett stopp i ruten.

#### *Ruter og trekanter: Hva betyr de forskjellige formene?*

Ikonene brukes til å indikere en bedre rute og trafikken baseres på typen enhet som du har: Nord-Amerikanske enheter bruker ruterformede ikoner (>>>), mens europeiske enheter bruker trekantformede ikoner (>>>).

# Låse nüvi-enheten

- 1. Åpne antennen på nüvi-enheten for å hente inn satellittsignaler.
- 2. Trykk på 🔧 > 🐼 System > Garmin Lås.
- 3. Trykk på **OK** og tast inn en firesifret PIN-kode.
- 4. Angi den firesifrede PIN-koden på nytt.
- 5. Trykk på **OK**.

Kjør til en sikkerhetsposisjon og trykk på 6. Sett.

Hver gang du slår på nüvi-enheten, taster du inn den firesifrede PIN-koden eller kjører til den angitte sikkerhetsposisjonen.

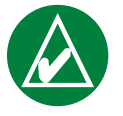

**MERK:** Hvis du glemmer PIN-koden og sikkerhetsposisjonen din, må du sende nüvi-enheten til Garmin for å låse den opp.

# Hva finnes på en sikkerhetsposisjon?

Du kan velge en posisjon, for eksempel hjemmeadressen eller jobbadressen, som din sikkerhetsposisjon. Hvis du er ved sikkerhetsposisjonen, trenger du ikke å angi en PIN-kode. Hvis du glemmer PIN-koden, kan du kjøre til sikkerhetsposisjonen for å låse opp nüvi-enheten.

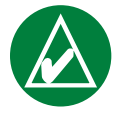

**MERK:** nüvi-enheten må motta satellittsignaler for at du skal kunne låse den opp ved sikkerhetsposisjonen.

# TIL HVOR

Til hvor-menyen gir deg flere kategorier som raskt hjelper deg å finne bestemmelsesstedet ditt. Du kan se på side 3 for å finne ut hvordan du kan utføre et enkelt søk ved å bruke Til hvor-menyen.

#### Finne en adresse

Trykk på **Hvor skal du** > **Adresse** for å angi en bestemt adresse som du vil navigere til fra menysiden. nüvi-enheten går gjennom prosessen med å finne en adresse med instruksjoner på skjermen.

- 1. Trykk på **V** Hvor skal du > Adresse.
- 2. Velg et område og en by eller postnummer når du får beskjed om det.
- 3. Skriv inn nummeret på adressen og trykk på **Ferdig**.
- 4. Skriv inn gatenavnet og trykk på Ferdig.
- 5. Velg gate og by hvis det er nødvendig.
- 6. Trykk på adressen hvis det er nødvendig. Kjør-siden åpnes.
- 7. Trykk på **Kjør** for å navigere til denne adressen.
- Et søk etter et veikryss er svært likt et adressesøk. Trykk på **Veikryss** og skriv inn de to gatenavnene.

# Søketips

- Det er ikke nødvendig å angi gateprefiks eller -suffiks. Hvis du for eksempel vil finne North Main Street angir du Main, og for å finne Highway 7 angir du 7.
- Trykk på Stave og angi posisjonen ved å bruke tastaturet på skjermen. Trykk på Ferdig når du er ferdig.
- Trykk på **Nær** for å begrense søket, se side 11.
- Du kan søke etter postnummer. Skriv inn postnummeret i stedet for navnet på byen. (Ikke alle kartdata støtter postnummersøk.)

### Finne et sted ved å stave navnet

Hvis du vet navnet på stedet du leter etter, kan du bare søke etter steder ved det navnet. Hvis du kjenner bare en del av navnet, kan du angi den delen for å vise steder med de bokstavkombinasjonene i navnet.

- 1. Trykk på **Q Hvor skal du** > **P** Stav navn.
- 2. Skriv inn bokstavene i navnet med tastaturet på skjermen. Trykk på **Ferdig**.

3. Velg posisjonen du vil dra til. Kjør-siden åpnes.

# Tips for å bruke tastaturet på skjermen

Trykk på **Modus** for å angi diakritiske og spesielle bokstaver.

Trykk på **123** for å legge inn tallene.

Trykk på 🗹 for å slette det siste innskrevne tegnet, og trykk og hold nede 🚺 for å slette hele oppføringen.

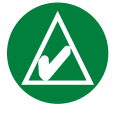

**TIPS:** Hvis du ikke ser stedet som du vil besøke i listen over søkeresultater eller hvis du vil begrense søkeresultatene, trykker du på **Stav** og skriver inn navnet eller en del av navnet.

#### Alternativer på Kjør-siden

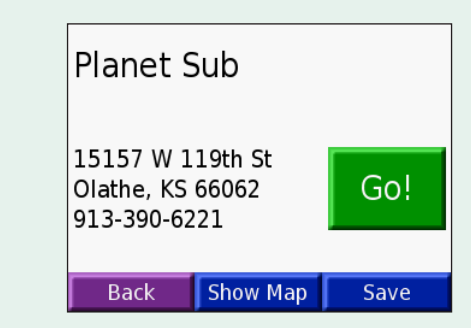

Trykk på **Kjør** for å opprette en detaljert rute for denne posisjonen.

Trykk på **Vis kart** for å vise denne posisjonen på kartet.

Trykk på **Lagre** for å lagre denne posisjonen som en av dine favoritter. Se sidene 12–16 for detaljert informasjon.

# Finne et sted ved hjelp av kartet

Trykk på **Se på Kart** for å åpne kartsiden. Trykk på og dra hvor som helst på kartsiden for å bla gjennom kartet og vise forskjellige deler av kartet. Du kan også trykke på **Vor skal du** > **Mor skart**.

## Tips for å bla gjennom kartet

- Trykk på kartet og dra for å vise forskjellige deler av kartet.
- Bruk ikonene 🕂 og 🗕 for å zoome inn og ut.
- Trykk på et objekt på kartet. En pil vises som peker på objektet du valgte.
- Trykk på **Kjør** for å navigere til valgt posisjon.
- Trykk på **Lagre** for å lagre denne posisjonen i **Mine favoritter**.
- Hvis GPSen er slått av, trykker du på **Gi Pos.** for å angi posisjonen din til den valgte posisjonen.
- Trykk på **Tilbake** for å gå tilbake til forrige skjermbilde.

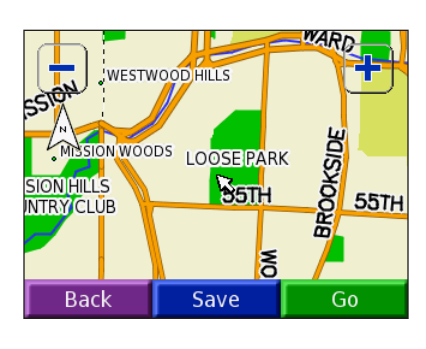

# Vise steder på kartet

Du kan vise et sted du har funnet på kartsiden.

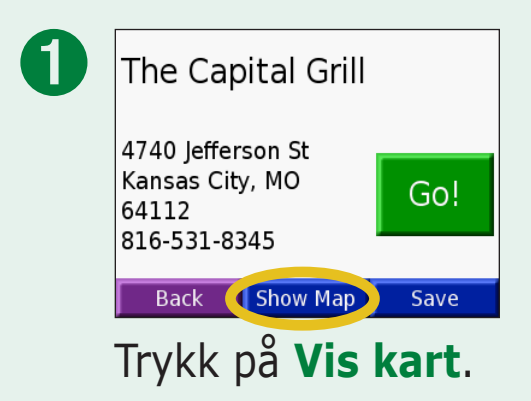

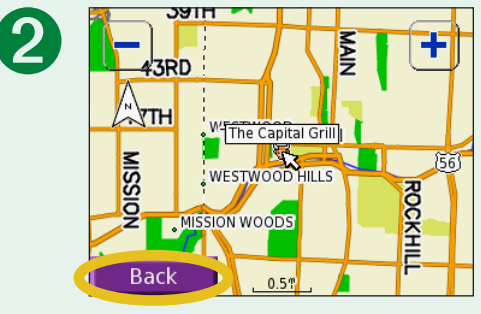

Dra kartet og zoom inn og ut etter behov. Trykk på **Tilbake** når du er ferdig.

# Finne et sted ved hjelp av koordinater

Hvis du kjenner til posisjonskoordinatene (lengdegrad og breddegrad), kan du angi dem for å finne stedet.

#### 1. Trykk på **Q Hvor skal du** > 🔛 Koordinater.

- 2. Trykk på et felt (rektangel) og bruk tastaturet på skjermen til å angi koordinatene. Trykk på **Ferdig**.
- 3. Etter at du har angitt koordinatene trykker du på **Neste** for å åpne Kjør-siden.

#### Endre posisjonsformat

Fordi forskjellige kart og tabeller bruker forskjellige posisjonsformater, er det mulig å velge det riktige koordinatformatet for den typen kart du bruker, med nüvienheten.

- 1. Trykk på 🔍 Hvor skal du > 🔛 Koordinater.
- 2. Trykk på **Format**.
- 3. Velg det formatet du vil bruke.
- 4. Trykk på **OK**.

| En<br>N C | ter Coordir<br>) ° 0 | nates<br>' 0.0 " |
|-----------|----------------------|------------------|
| EC        | ° 0                  | 0.0              |
|           |                      |                  |
|           |                      |                  |
| Back      | Format               | Next             |

#### Utvide søket Y. Æ Address Lodaina Food AB My Fuel Spell Name Locations 🚺 Near... Back $\mathbf{v}$ Trykk på 🍳 Hvor skal du. Trykk deretter på Nær.

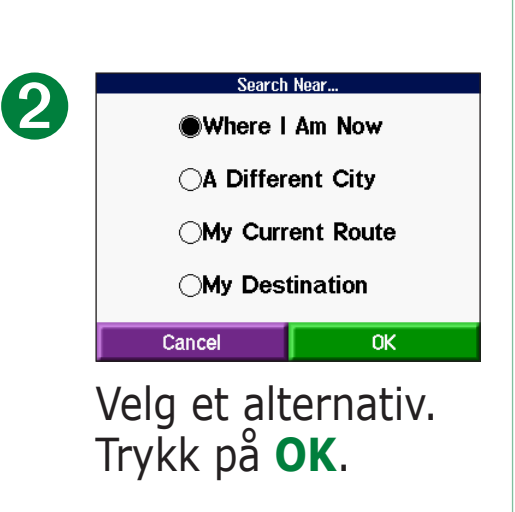

- **Hvor jeg er nå** søker etter steder i nærheten av gjeldende posisjon.
- En annen by søker etter steder i nærheten av byen du angir.
- **Min nåværende rute** søker etter steder langs ruten du navigerer.
- **Min destinasjon** søker etter steder i nærheten av gjeldende bestemmelsessted.

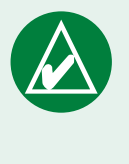

**MERK:** nüvi-enheten søker automatisk etter steder i nærheten av gjeldende posisjon.

# Mine Punkter 🥌

Du kan lagre alle favorittstedene dine i Mine posisjoner. Du kan også lagre hjemmeposisjonen din i Mine posisjoner.

# Lagre steder du finner

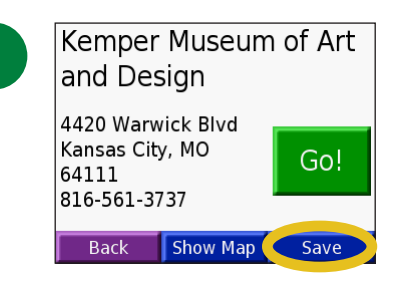

Etter at du har funnet stedet trykker du på Lagre.

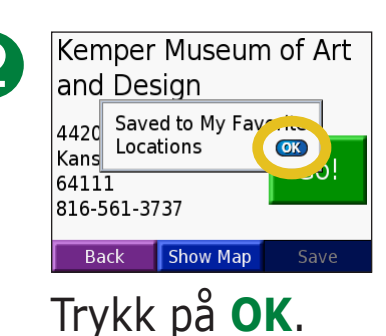

#### Finne lagrede steder (Favoritter) 1. Trykk på **Q Hvor skal du** > **Q Mine Punkter** >

Mine favoritter

2. Velg stedet du vil besøke.

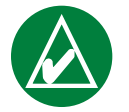

MERK: Hvis du vil slette alle favorittene og tilpassede POIer fra nüvi-enheten, kan du trykke på ♥ Hvor skal du > ♥ Mine Punkter > Slett Alle. Trykk på Ja.

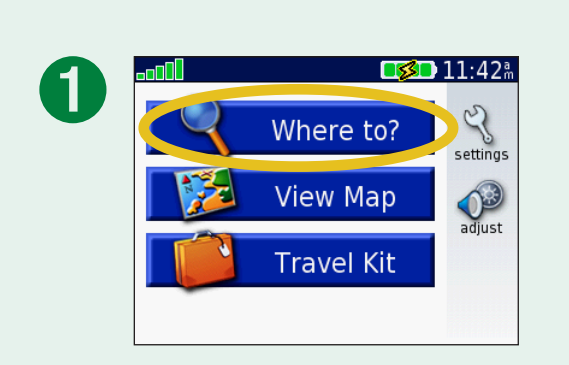

| 2 | <b>Address</b> | Food | Lodging    |
|---|----------------|------|------------|
|   | My             | Fuel | Spell Name |
|   | Back           | Near |            |

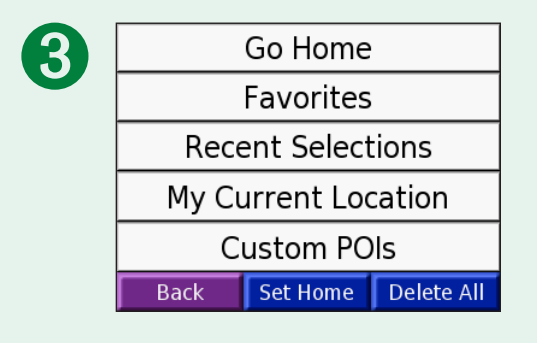

#### **Redigere lagrede steder**

Etter at du har lagret et sted kan du endre navnet på stedet og symbolet på kartet. Trykk på **Vor skal du** > **Mine Punkter**.

| A | Go Home                                                              |  |  |  |
|---|----------------------------------------------------------------------|--|--|--|
|   | Favorites                                                            |  |  |  |
|   | Recent Selections                                                    |  |  |  |
|   | My Current Location                                                  |  |  |  |
|   | Custom POIs                                                          |  |  |  |
|   | Back Set Home Delete All                                             |  |  |  |
|   | favoritter.                                                          |  |  |  |
| ~ | favoritter.                                                          |  |  |  |
| 3 | and Desgn                                                            |  |  |  |
|   | 4420 Warwick Blvd<br>Kansas City, MO<br>64111<br>816-561-3737        |  |  |  |
|   | Back Show Map Edit                                                   |  |  |  |
|   | Trykk på <b>Endre</b> -<br>knappen. Edit-vinduet<br>(Rediger) åpnes. |  |  |  |

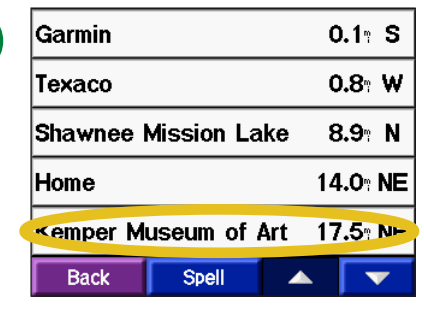

# Velg stedet du vil redigere.

|   | <b>a</b>               |  |
|---|------------------------|--|
| 7 | Kemper Museum of Art a |  |
|   | Change Name            |  |
|   | Change Map Symbol      |  |
|   | Delete                 |  |
|   | Cancel OK              |  |
|   |                        |  |

Trykk på en knapp for å endre navnet eller kartsymbolet, eller for å slette elementet.

#### Endre navnet

Trykk på **Endre navn** hvis du vil endre navnet. Angi det nye navnet ved å bruke tastaturet på skjermen. Trykk på **Ferdig**.

# Endre kartsymbolet

Trykk på **Endre kartsymbol** og velg et symbol fra listen hvis du vil endre symbolet som brukes på kartet.

#### Slette lagrede steder

Trykk på **Slett** for å slette dette lagrede stedet. Trykk deretter på **Ja**.

### Finne nylig valgte steder

nüvi-enheten lagrer de siste 50 stedene du har funnet i Nylige valg. De stedene som ble vist sist, vises øverst i listen. Trykk på **Hvor skal du** > **Mine Punkter** for å vise dine nylig funne elementer.

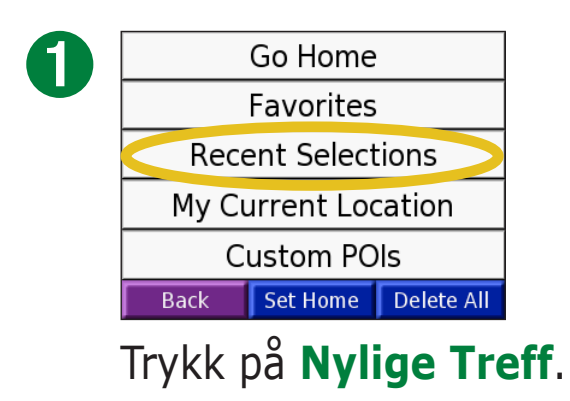

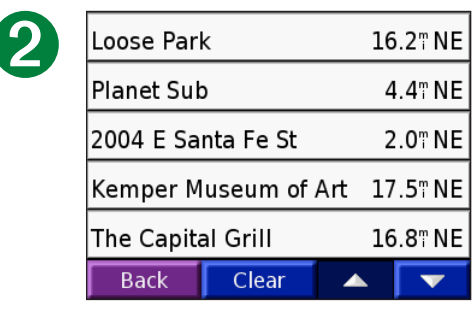

Velg et element fra listen.

#### Slette nylig funne steder

Trykk på **Slett** for å fjerne alle stedene fra listen over nylig valgte steder. Trykk deretter på **Ja**.

| N |  |
|---|--|

| Loose Park         | 16.2" NE     |
|--------------------|--------------|
| Planet Sub         | 4.4" NE      |
| 2004 E Santa Fe St | 2.0" NE      |
| Kemper Museum of A | Art 17.5" NE |
| The Capital Grill  | 16.8" NE     |
| Back Clear         |              |

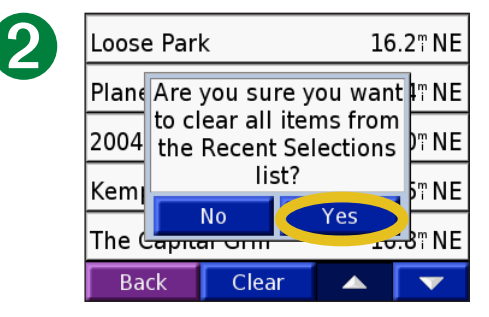

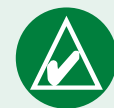

**MERK:** Når du trykker på **Slett**, fjernes alle elementene fra listen. Det sletter ikke det faktiske stedet fra enheten din.

#### **Gjeldende posisjon**

Du kan vise og lagre dine gjeldende posisjonskoordinater (lengdegrad og breddegrad).

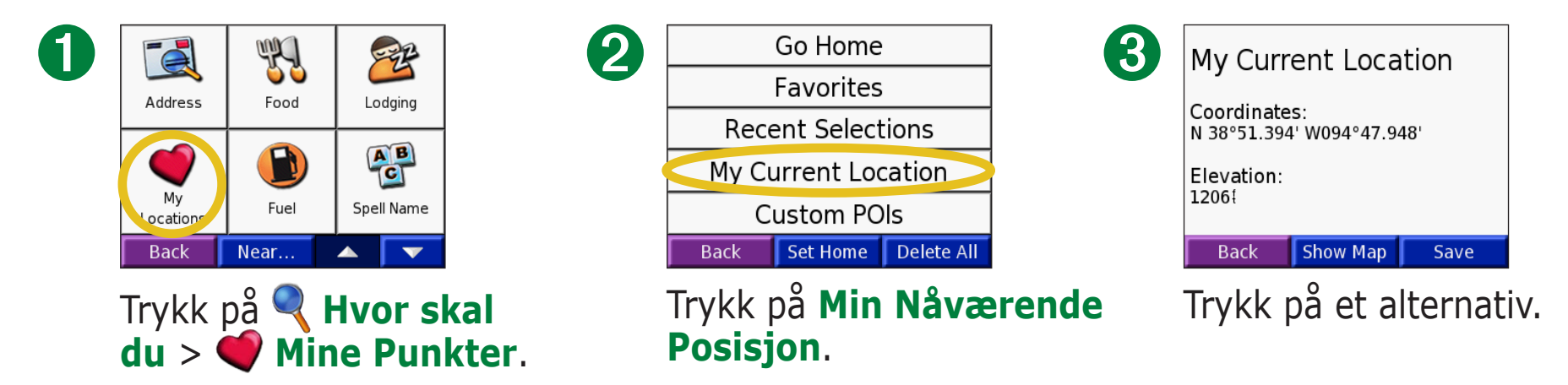

# Lagre gjeldende posisjon ved å bruke kartet

Trykk et sted på kartet. En pil peker på gjeldende posisjon. Trykk på **Lagre**. Gjeldende posisjon lagres i Favoritter.

#### **Tilpassede POIer**

Hvis du har lastet opp Tilpassede POIer, kan du trykke på **Vor skal du** > **Mine Punkter** > **Egendefinerte POI punkter** for å vise POIene. Hvis du vil ha mer informasjon om tilpassede POIer kan du se side 62.

# Angi en hjemmeposisjon

Du kan angi en hjemmeposisjon for stedet du kjører til oftest. Etter at du har angitt hjemmeadressen din, går du bare til **Ta meg** Hjem.

- 1. Trykk på 🔍 Hvor skal du > 🍑 Mine Punkter.
- 2. Trykk på Sett Hjem eller Ta meg Hjem.
- 3. Trykk på et alternativ for å angi din hjemmeposisjon.

### Kjøre hjem

Når din hjemmeposision er angitt, kan du velge å kjøre dit når som helst ved å trykke på **Q** Hvor skal du > **Wine Punkter** > Ta meg Hjem.

**Endre din hjemmeposisjon** 1. Trykk på **Vor skal du** > **Mine Punkter**. 2. Trykk på Sett Hjem. 3. Trykk på et alternativ for å angi din hjemmeposisjon.

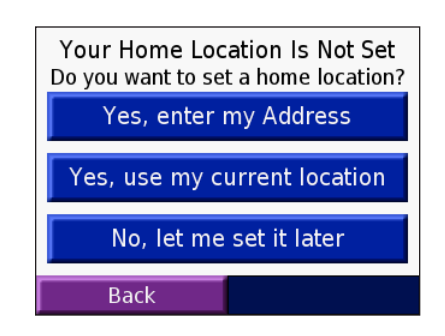

# **VISE KARTSIDEN OG ANDRE SIDER**

# Vise kartsiden 🞏

Trykk på **Se på Kart** på menysiden for å åpne kartsiden. Posisjonsikonet **A** angir hvor du er. Trykk på og dra kartet for å vise andre områder på kartet. Trykk på områder på siden for å se ekstra informasjon, som beskrevet nedenfor.

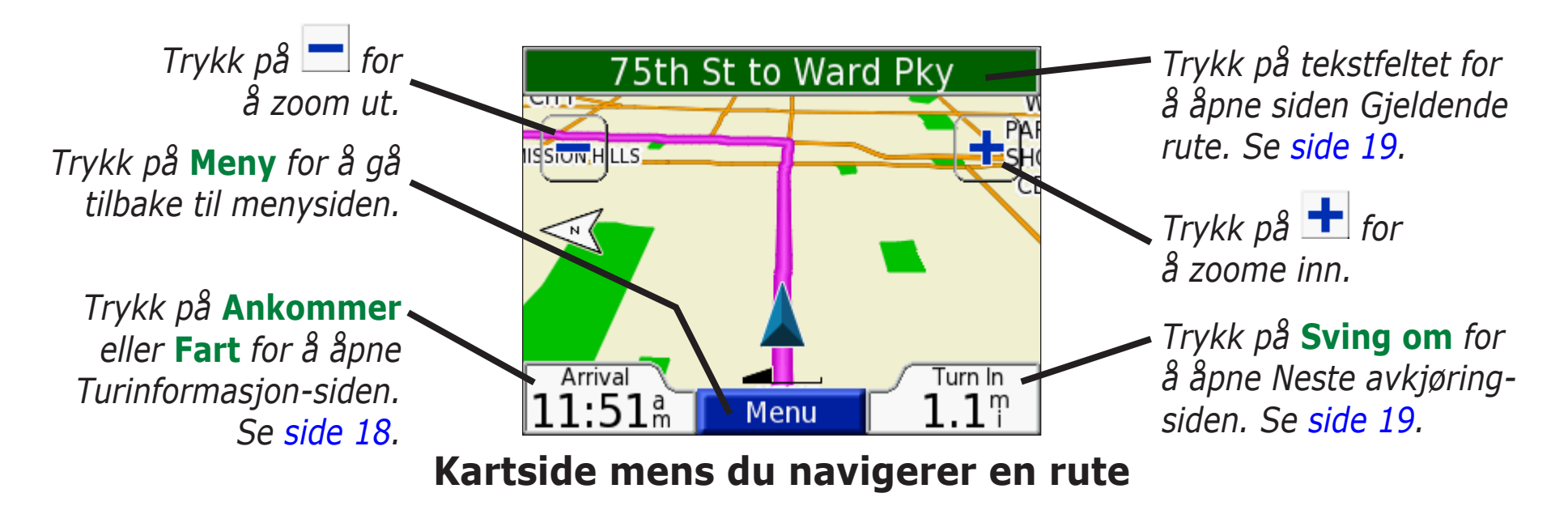

Når du følger en rute, vises **Ankommer**-tiden i hjørnet nederst til venstre. Avstanden til neste avkjøring **(Sving om)** vises i hjørnet nederst til høyre.

Når du kjører mens du helt enkelt viser kartsiden (ikke følger en rute), vises **Fart** din i hjørnet nederst til venstre. Retningen du kjører i (**Kjører**) vises i hjørnet nederst til høyre.

## Siden for turinformasjon

Siden for turinformasjon viser gjeldende fart og nyttig informasjon om turen. Hvis du vil vise siden for turinformasjon, velger du **Fart** eller **Ankommer** på kartsiden.

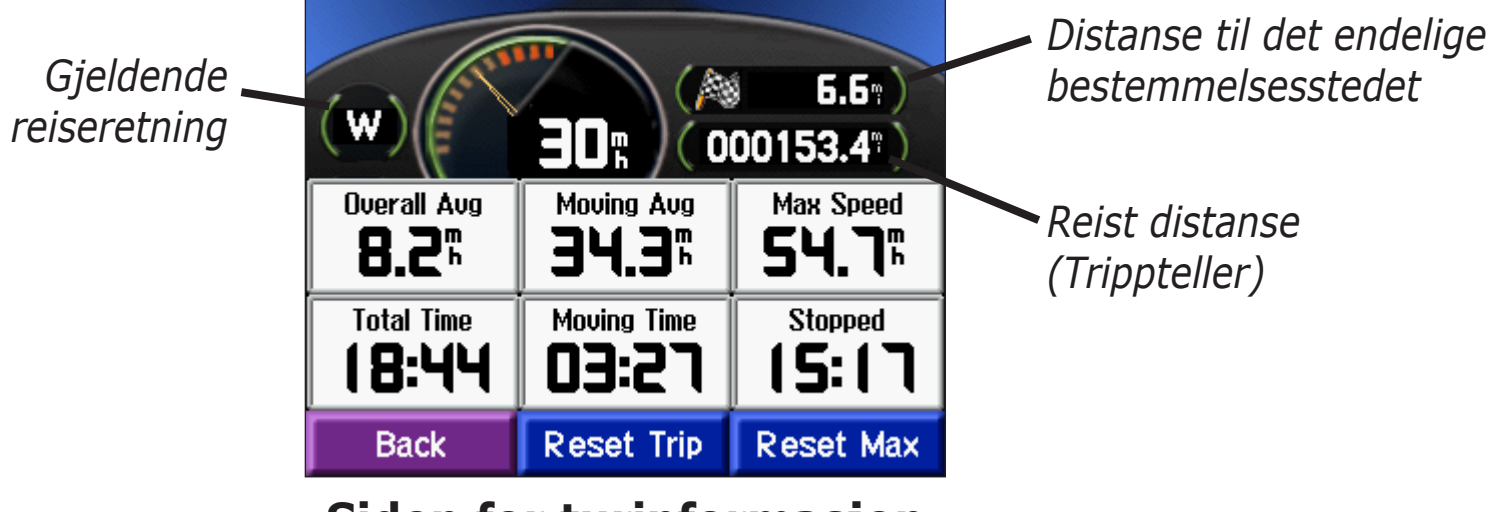

Siden for turinformasjon

### Tilbakestille turinformasjon

Hvis du vil ha nøyaktig turinformasjon kan du tilbakestille turinformasjonen før du begynner på turen. Hvis du stopper ofte, lar du nüvi-enheten være slått på, slik at den kan måle medgått tid under turen nøyaktig.

Velg **Reset Trip** for å tilbakestille informasjonen på siden for turinformasjon. Velg **Reset Max** for å tilbakestille den maksimale hastigheten.

# Siden for gjeldende rute

Siden for gjeldende rute viser detaljerte instruksjoner for hele ruten. Trykk på tekstlinjen øverst på kartsiden for å åpne siden for gjeldende rute. Denne siden viser alle svingene i ruten og avstanden mellom svingene. Trykk på en sving på listen for å vise siden for neste sving for den svingen. Trykk på **Kart** for å vise hele ruten på kartet.

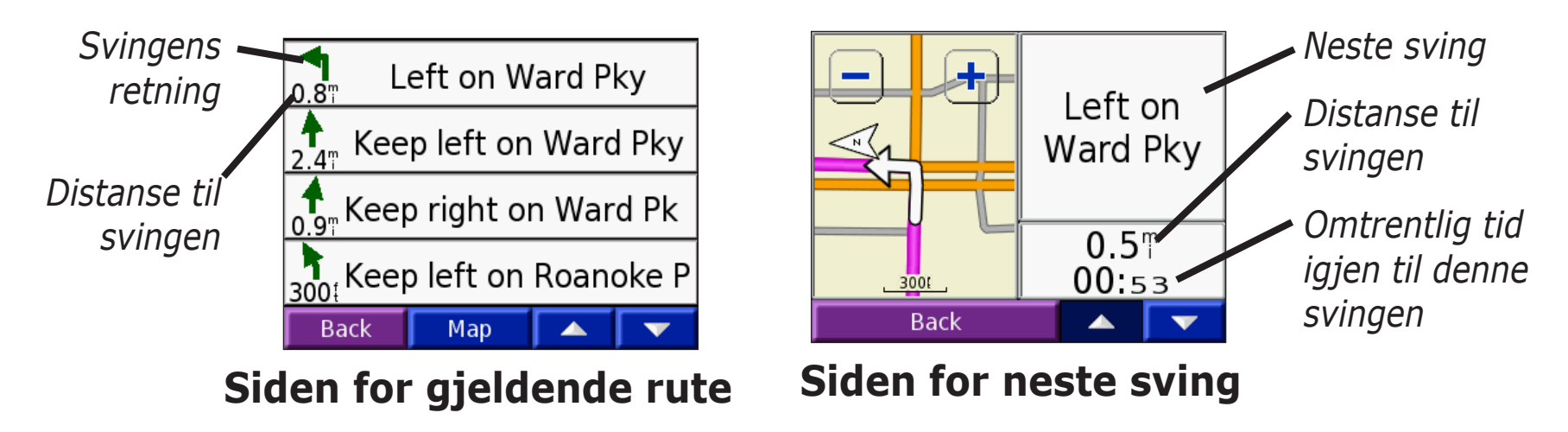

# Siden for neste sving

Siden for neste sving viser svingen på kartet og distansen og tiden som gjenstår før du når svingen. Hvis du vil vise en kommende sving på kartet, trykker du på **Sving om** på kartsiden eller på hvilken som helst sving på siden for gjeldende rute.

Bruke pil opp-tasten og pil ned-tasten for å vise andre svinger på ruten. Når du er ferdig med å se på siden for neste sving, trykker du på **Tilbake**.

# **B**EHANDLE FILER PÅ NÜVI-ENHETEN

nüvi-enheten kan lagre filer, slik som JPEG-bilder og MP3musikkfiler. Du kan lagre filer på det interne minnet i enheten eller på det valgfrie SD-kortet.

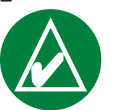

**MERK:** nüvi-enheten er ikke kompatibel med operativsystemene Windows<sup>®</sup> 95, Windows 98 eller Windows Me. Dette er en vanlig begrensning for de fleste USBmasselagringsenheter.

Følg disse trinnene når du overfører filer til nüvi-enheten:

Trinn 1: Sett inn et SD-kort (valgfritt)

Trinn 2: Koble til USB-kabelen

Trinn 3: Overføre filer til nüvi-enheten

Trinn 4: Løs ut / fjern stasjonen og trekk ut USB-kabelen

# Ekstra hjelp

Se side 68 hvis du vil ha tips ang. feilsøking når du bruker nüvienheten til å overføre filer.

# Støttede filtyper

- MP3-musikkfiler
- M3U-spillelistefiler
- JPG-bildefiler
- AA-lydbokfiler
- GPI-tilpassede POI-filer fra Garmins POI Loader (se side 62)
- GPX-veipunktfiler fra MapSource<sup>®</sup>
- Kart fra MapSource

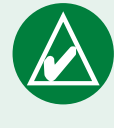

**MERK:** nüvi-enheten støtter ikke iTunes M4A-/ M4P-filer.

# Trinn 1: Sett inn et SD-kort (valgfritt)

Sporet for SD-kortet er plassert på siden av nüvi-enheten. Du setter inn eller fjerner kortet ved å skyve det inn til du hører et klikk.

Du kan bruke et SD-kort som har en lagringskapasitet på opp til 2 GB.

# Trinn 2: Koble til USB-kabelen

- 1. Sett den lille enden (mini-USB-enden) på USB-kabelen inn i mini-USB-kontakten som er plassert på siden av nüvienheten.
- 2. Koble den største enden av USB-kabelen til en ledig USBport på datamaskinen.

# Trinn 3: Overføre filer til nüvi-enheten

Etter at du har koblet nüvi-enheten til datamaskinen, vises en eller to ekstra stasjoner i datamaskinens liste over stasjoner: nüvi og nüvi sd. nüvi er den tilgjengelige lagringsplassen i nüvi-enhetens interne minne. "nuvi sd" er SD-kortet som er satt i nüvi.

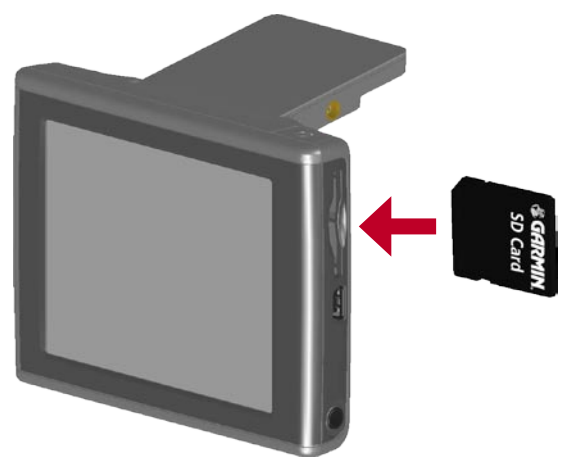

Sette inn et SD-kort

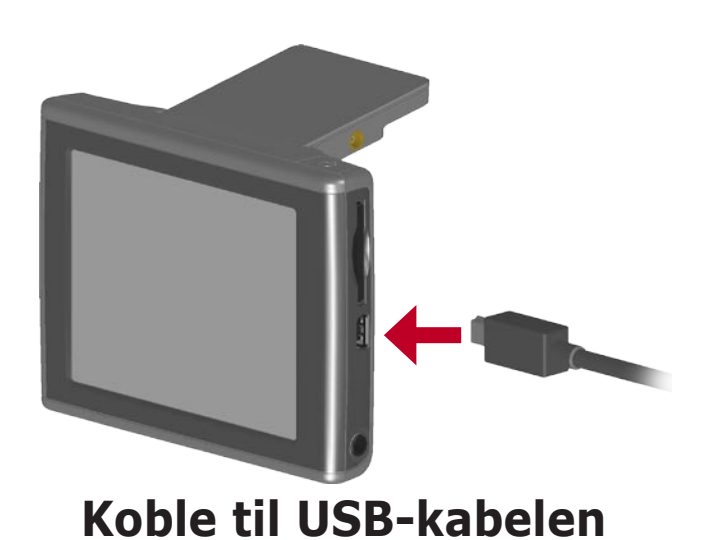

#### Overføre filer på en Windows® -datamaskin

- 1. Koble nüvi-enheten til datamaskinen.
- 2. Dobbeltklikk på **Min datamaskin** 🔛 på skrivebordet.
- 3. Bla gjennom datamaskinen for å finne filen du vil kopiere.
- 4. Merk filen og velg **Endre** > **Kopier**.
- 5. Åpne stasjonen nuvi eller nuvi sd.
- 6. Velg **Endre** > **Lim inn**.

#### Overføre filer på en Mac® -datamaskin

- 1. Koble nüvi-enheten til datamaskinen. Stasjonen skal vises på Mac-skrivebordet som to volumer (stasjoner), nuvi og nuvi sd.
- 2. Bla gjennom datamaskinen for å finne filen du vil kopiere.
- 3. Merk filen og velg **Endre** > **Kopier**.
- 4. Dobbeltklikk på volumikonet for å åpne stasjonen nuvi eller nuvi sd.
- 5. Velg **Endre** > **Lim inn**.

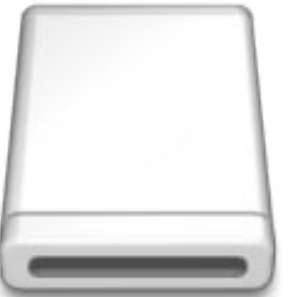

Volumikon

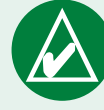

**MERK:** Hvis stasjonene ikke får navn automatisk, må du se i operativsystemets Hjelp-fil eller side 69 i denne manualen for å finne ut hvordan man gir stasjonene nytt navn.

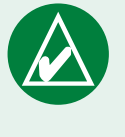

**TIPS:** Du kan også dra og slippe filer til og fra stasjonene.

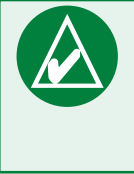

**TIPS:** Legg til mapper for å gjøre det enklere å behandle filene.

#### Trinn 4: Løs ut / fjern og trekk ut USBkabelen

#### Ta ut fra en Windows® -datamaskin

Når du er ferdig med å overføre filene, dobbeltklikker du på ikonet **Koble fra eller løs ut** <sup>So</sup> i systemstatusfeltet. Velg USBmasselagringsenhet, og klikk på **Stopp**. Velg nüvi-stasjonene, og klikk på **OK**. Du kan koble nüvi-enheten fra datamaskinen nå.

#### Fjerne fra en Mac<sup>®</sup> -datamaskin

Når du er ferdig med å overføre filer, drar du volumikonet til **Søppel** (det forandrer seg til et **Løs ut** )-ikon for å fjerne enheten. Du kan koble nüvi-enheten fra datamaskinen nå.

## Informasjon om nüvi-stasjoner

#### Hvor limer jeg inn filene?

Når det gjelder de fleste filer, kan du lime dem inn hvor som helst i stasjonene nuvi og nuvi sd. Du kan behandle filene du laster ned på stasjonene nüvi og nüvi sd, ved å legge til mapper. Referer til operativsystemets Hjelp-fil for informasjon om å legge til mapper.

Hvis du har brukt et annet program til å overføre filer til nüvienheten eller SD-kortet, skal du la filene være der programmet har lagt dem. AudibleManager legger for eksempel lydbokfilene i Audible-mappen. POI Loader legger tilpassede POIer i POImappen.

### Slette filer fra nüvi-enheten

Du kan slette filer fra nüvi-enheten på samme måte som du sletter filer fra datamaskinen.

Koble nüvi-enheten til datamaskinen og åpne stasjonene nuvi eller nuvi sd. Merk filen du vil slette fra nüvi-enheten, og trykk på **Slett**-tasten på datamaskinens tastatur.

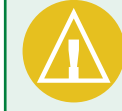

FORSIKTIG: Hvis du ikke er sikker på hvilken funksjon en fil har, må du **ikke** slette den. Minnet til nüvi-enheten inneholder viktige systemfiler som **ikke** må slettes. Vær spesielt forsiktig med filer som er plassert i mapper kalt Garmin.

# Bruke reisesettet 뛛

Reisesettet inneholder mange funksjoner som er nyttige når du reiser til den andre siden av byen eller jorden rundt.

# Bruke språkguiden ڬ

Med Garmins språkguide får du data fra Oxfords flerspråklige ressurser og fem tospråklige ordbøker rett i hånden. Det følger med en prøveversjon av Garmins språkguide. Hvis du vil kjøpe tilleggsordboken Oxford Language Guide, går du til Garmins webområde på www.garmin.com/products/nuvi og klikker på **Tilbehør**-koblingen. Du kan også ta kontakt med Garminforhandleren for å kjøpe nüvi-tilbehør.

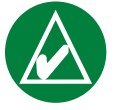

**MERK:** Det er bare nüvi 350 som kan oversette ord og setninger i språkguiden muntlig.

# Laste inn Garmins språkguide

Etter at du har mottatt SD-kortet for Garmins språkguide, må du laste dataene over på nüvi-enheten. Følg instruksjonene på pakken eller i Hjelp-filen til nüvi-enheten for å finne ut hvordan du laster data inn i enheten.

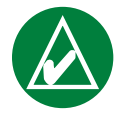

**TIPS:** Etter at du har lastet ned Garmins språkguide på nüvi-enheten, kan du bruke SD-kortet til andre data, slik som MP3er.

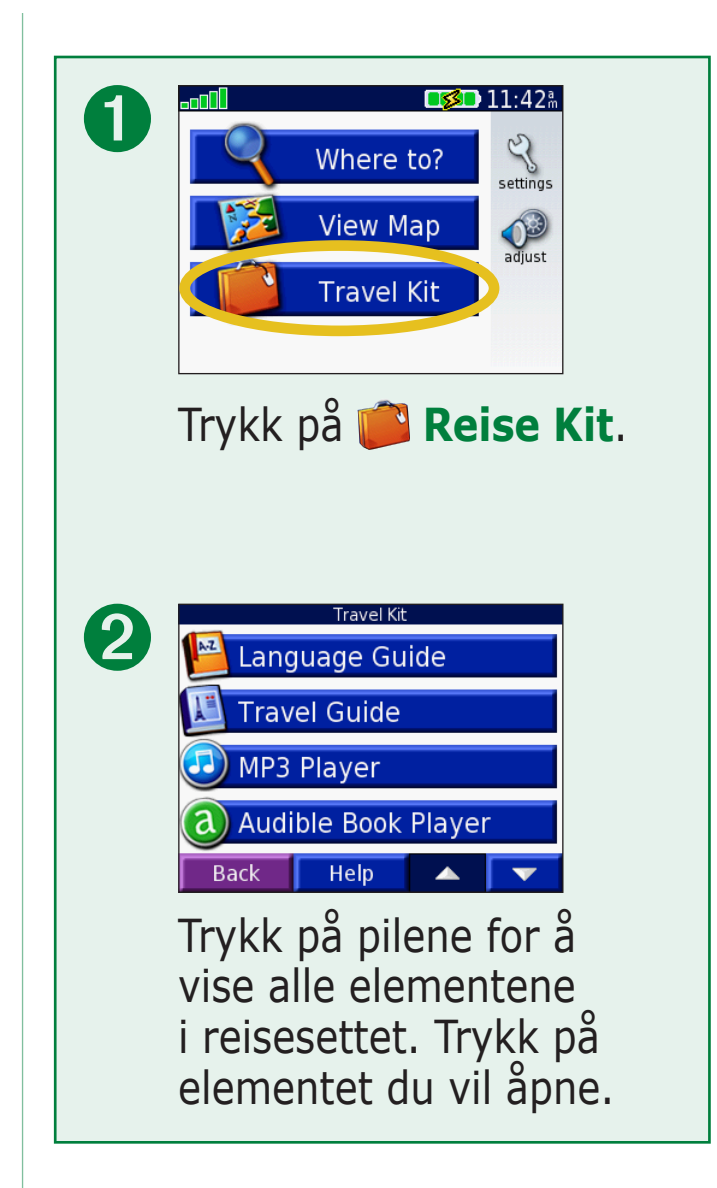

Alt av ordbøker, ord og setninger er fra © Oxford University Press. Talefiler er fra © Scansoft.

# Oversette ord og setninger

Trykk på **📁 Reise Kit** > **ڬ Språkguide**.

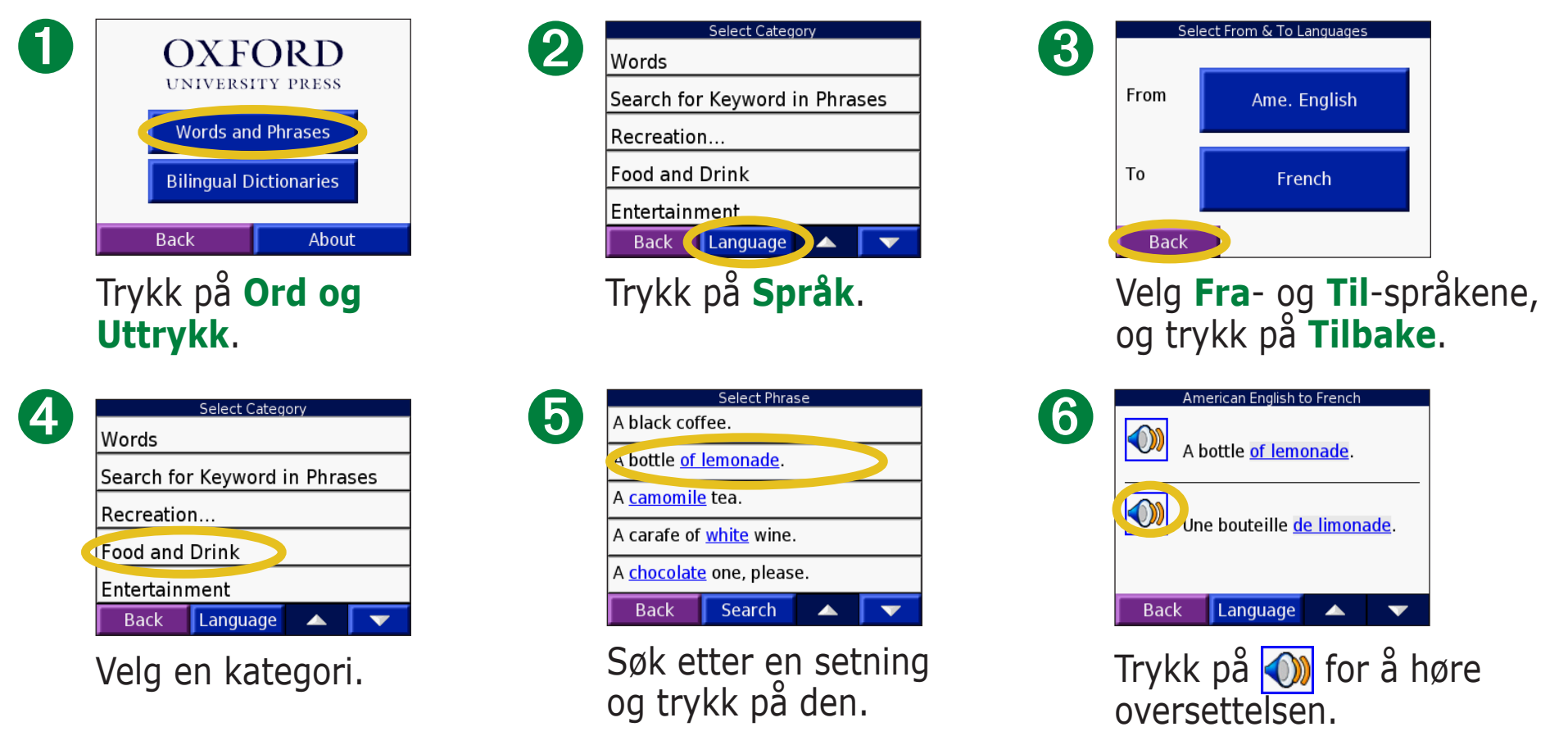

#### Tips om ord og setninger

- Bruk **Ord i setninger** for å finne alle setninger som inneholder det bestemte ordet.
- Trykk på **Søk** for å stave ordet.
- Trykk på et understreket ord for å erstatte ordet.
- Trykk på **Flere variasjoner** for å endre ord i setningen eller for å få en annen oversettelse.
- Hvis du ikke finner det du leter etter i **Ord og Uttrykk**, kan du se i **Ordbok**.

#### Bruke Tospråklige ordbøker

Garmins språkguide har fem tospråklige ordbøker. Du kan på en enkel måte oversette og høre uttalelsen av ord når du bruker de tospråklige ordbøkene.

Trykk på **i Reise Kit** > **I** Språkguide.

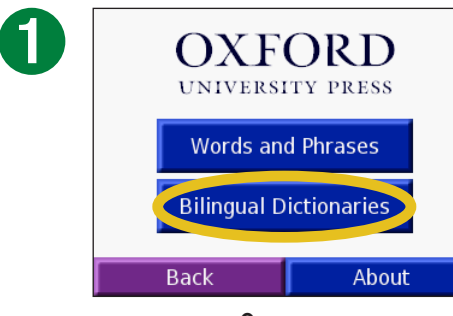

Trykk på Ordbok.

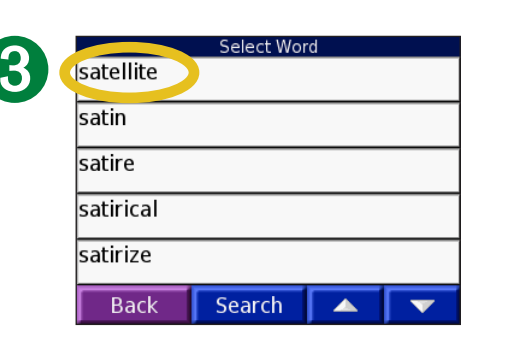

Søk etter ordet og trykk på det.

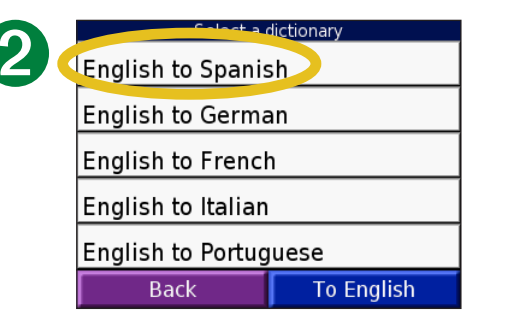

Trykk på et oversettingsalternativ. Trykk på **Til engelsk** hvis det er nødvendig.

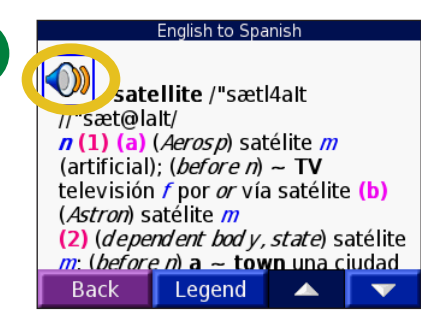

Trykk på **())** for å høre hvordan ordet uttales.

### Tospråklige tips

- Trykk på **Søk** for å stave ordet eller begynnelsen av ordet.
- Trykk på Betyr for å vise tegnforklaringen for det valgte språket. Tegnforklaringen inneholder informasjon om forkortelser, etiketter og fonetiske symboler som brukes i de forskjellige ordbøkene.

## Bruke reiseguiden 💹

På samme måte som en vanlig reiseguide, inneholder Garmin Travel Guide™ detaljert informasjon om steder, for eksempel restauranter og hoteller. nüvi-enheten leveres med noen eksempler på reiseguidepunkter. Gå til Garmins webområde på www.garmin.com/extras eller ta kontakt med en Garmin-forhandler hvis du vil kjøpe tilbehør til Garmin Travel Guide. Etter at du har mottatt SD-kortet til din Garmin Travel Guide, må du følge instruksjonene på pakken eller i Hjelp-filen til nüvi-enheten for å finne ut hvordan du laster ned data på enheten.

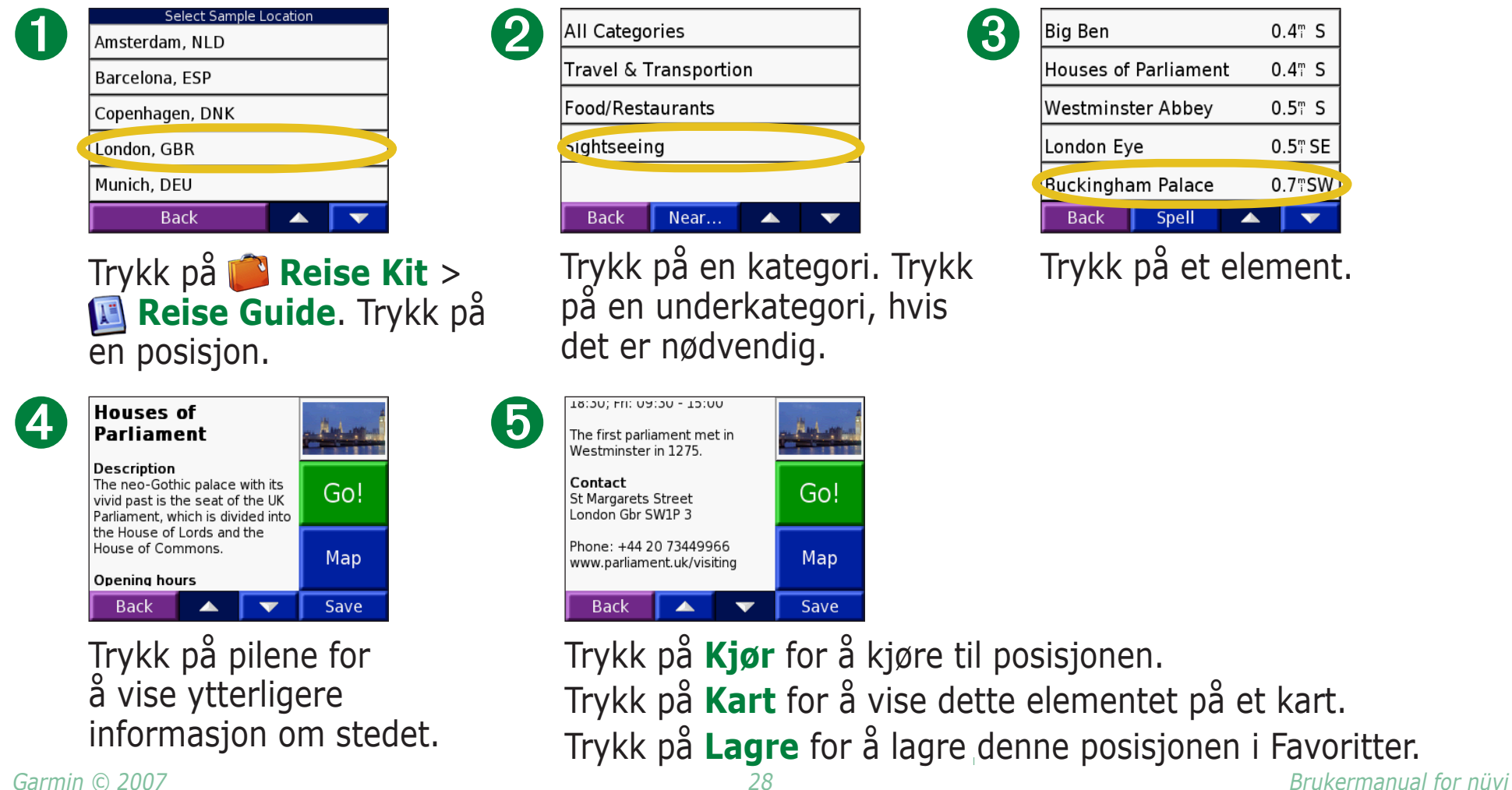

#### SaversGuide

SaversGuide<sup>®</sup> er et valgfritt tilbehør som bare er tilgjengelig i Nord-Amerika. Med den forhåndsprogrammerte SDminnebrikken og medlemskortet fra SaversGuide fungerer nüvienheten som en digital rabattkupongoversikt. Den varsler deg om nærliggende forhandlere der du kan få tilbud, for eksempel restauranter, hoteller, kinoer og bilverksteder.

Hvis du vil kjøpe SaversGuide-tilbehør, kan du besøke Garmins webområde på www.garmin.com/extras. Du kan også ta kontakt med Garmin-forhandleren for å kjøpe nüvi-tilbehør.

#### Lytte til MP3-filer 😳 Trykk på 📁 Reise Kit > 🕢 MP3 Spiller.

| 00:00:00 / 00:00:00 |        |
|---------------------|--------|
| Back                | Browse |
| 0                   |        |

Trykk på **Se på**.

| ß | Bid Le Bou                    |
|---|-------------------------------|
|   | Electro                       |
|   | Helium Disco                  |
|   | John Williams - Bach Suite No |
|   | Night in the Park             |
|   | Back Play All                 |

Hvis du vil spille sangene fra øverst på listen, kan du trykke på **Sp.Alle** eller trykk på sangen du vil starte med.

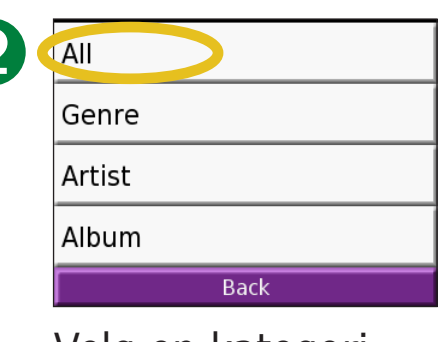

Velg en kategori.

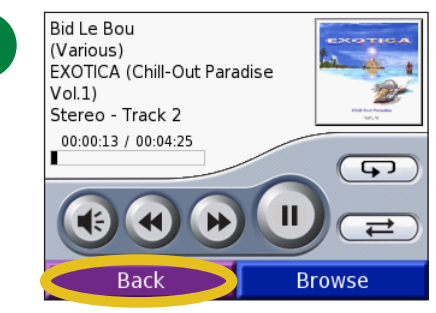

Trykk på **Tilbake** for å gå ut fra MP3-siden, slik at du kan se på andre sider, f.eks. kartet.

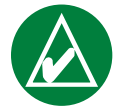

**MERK:** nüvi-enheten spiller bare MP3-filer – den støtter ikke iTunes M4A/M4P-filer.

MP3-spillerkontroller

Trykk på ( for å justere volumet.

Trykk på 🕢 for å gå til begynnelsen på sangen eller spill av forrige sang, og trykk og hold for å spole tilbake i sangen.

Trykk på ()) for å gå til neste sang, og trykk og hold inne for å spole frem i sangen.

Trykk på **n** for å sette sangen på pause.

Trykk på 🖘 for å repetere.

Trykk på albumomslaget for å vise informasjon om albumet.
#### Bruke en spilleliste

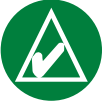

**MERK:** Spillelistefunksjonen innebærer at du må behandle filene på nüvi-enheten. Se sidene 20–24 for detaljert informasjon.

- 1. Bruk datamaskinen og et spillelisteprogram til å opprette en spilleliste med MP3-filer.
- 2. Lagre spillelisten ved hjelp av M3U-spillelisteformatet.
- 3. Koble nüvi-enheten til datamaskinen ved hjelp av USB-kabelen.
- 4. Åpne nüvi- eller nüvi SD-stasjonen på datamaskinen.
- 5. Overfør spillelisten og de tilhørende MP3-filene til hvilken som helst plassering på den valgte stasjonen. M3U-filen må ligge på samme sted som MP3-filene.

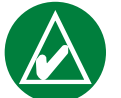

**MERK:** Det kan hende at du må redigere M3U-filen med en tekstbehandler, slik som Notepad, for å fjerne banen (koblingen) til MP3. M3U-filen skal kun inneholde MP3-filnavnene. Referer til lydprogrammets Hjelp-fil for instruksjoner.

- 6. Koble nüvi-enheten fra datamaskinen.
- 7. På nüvi-enheten trykker du på P Reise Kit > P MP3 Spiller > Søk.
- 8. Trykk på **Importer spilleliste**. Alle tilgjengelige spillelister vises.
- 9. Trykk på en spilleliste for å starte avspillingen av MP3filene. Du kan ikke endre rekkefølgen på spillelisten fra nüvi-enheten din.

### MP3-snarveier

Når du er på kartsiden mens du hører på en MP3, kan du trykke på 🚺 for å åpne MP3spillersiden.

Når du er på en annen side mens du hører på en MP3, kan du raskt trykke på **Power**-knappen (av/på) to ganger for å gå tilbake til MP3-spillersiden. Trykk på **Tilbake** for å komme tilbake til forrige side.

## Høre på lydbøker 🔕

nüvi-enheten har flere eksempler på lydbøker som du kan høre på. Disse eksempelbøkene er bare deler av boken. Hvis du vil høre på hele boken, må du kjøpe den fra Audible.com. Se sider 34–36.

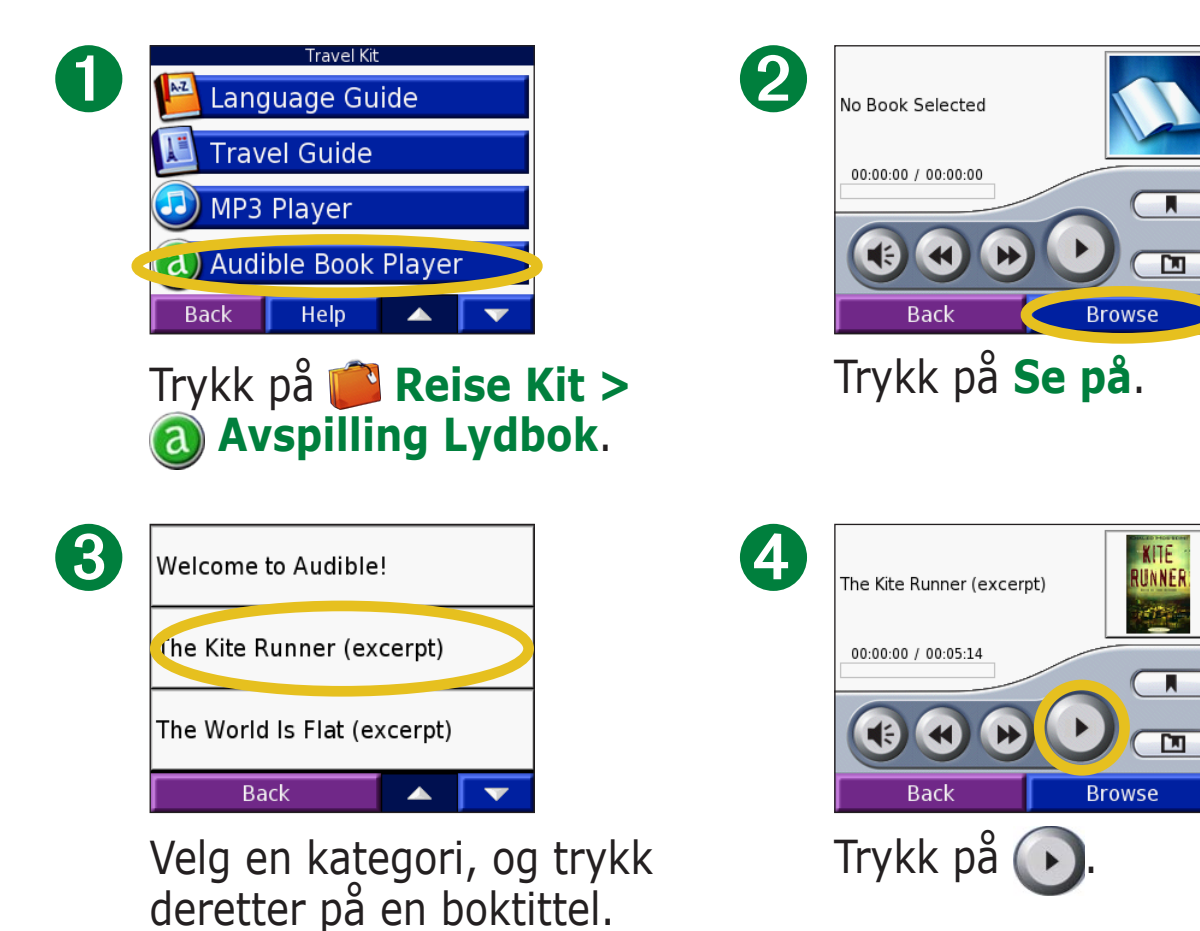

### Flytte rundt i boken

Trykk på (b) for å hoppe over et avsnitt og (c) for å gå tilbake. Trykk og hold (b) og (c) for å flytte fremover eller bakover gjennom boken.

Trykk på bokomslaget for å se mer informasjon om boken.

### Bruke favoritter

Trykk på nog trykk deretter på **Bokmerke**-knappen for å opprette en favoritt.

Hvis du vil se favorittene, trykker du på 💷, og deretter trykker du på en favoritt. Trykk på **Spill** for å lytte til boken fra favoritten. Trykk på **Endre** for å endre navnet eller for å slette favoritten.

#### Snarveier i lydboksspilleren

Når du er på kartsiden mens du hører på en lydbok, kan du trykke på 🚺 for å åpne lydboksspillersiden.

Når du er på en annen side mens du hører på en lydbok, kan du raskt trykke på **Power**-knappen (av/på) to ganger for å gå tilbake til lydbokspillersiden. Trykk på **Tilbake** for å komme tilbake til forrige side.

### Laste lydbøker til nüvi-enheten

Du kan kjøpe en bok ved å gå til http://garmin.audible.com og opprette en Audible.com-konto. Etter at du har opprettet en konto, laster du ned AudibleManager til datamaskinen din. Deretter kan du kjøpe en bok og laste den ned på nüvi-enheten.

Du må aktivere nüvi-enheten før du kan lytte til en lydbok. Første gang du åpner AudibleManager, blir du ledet gjennom aktiveringsprosessen. Se side 36 for ytterligere informasjon.

Etter at du har aktivert nüvi-enheten, følger du disse to trinnene for å laste ned en lydbok til nüvi-enheten: last ned boken til datamaskinen og overfør boken til nüvi-enheten.

### Trinn 1: Last ned boken til datamaskinen

I hjelpefilen for AudibleManager finner du detaljerte instruksjoner om hvordan du laster ned bøker til datamaskinen og laster dem over på nüvi-enheten.

- 1. Åpne AudibleManager.
- 2. Klikk på knappen **Gå til mitt bibliotek online** Go My Library Online Øverst i midten av vinduet. Audible.com-biblioteket åpnes og viser bøkene du har kjøpt.
- 3. Klikk på **Hent den nå** for å laste ned boken til datamaskinen.
- 4. Velg et format, og klikk på Last ned.

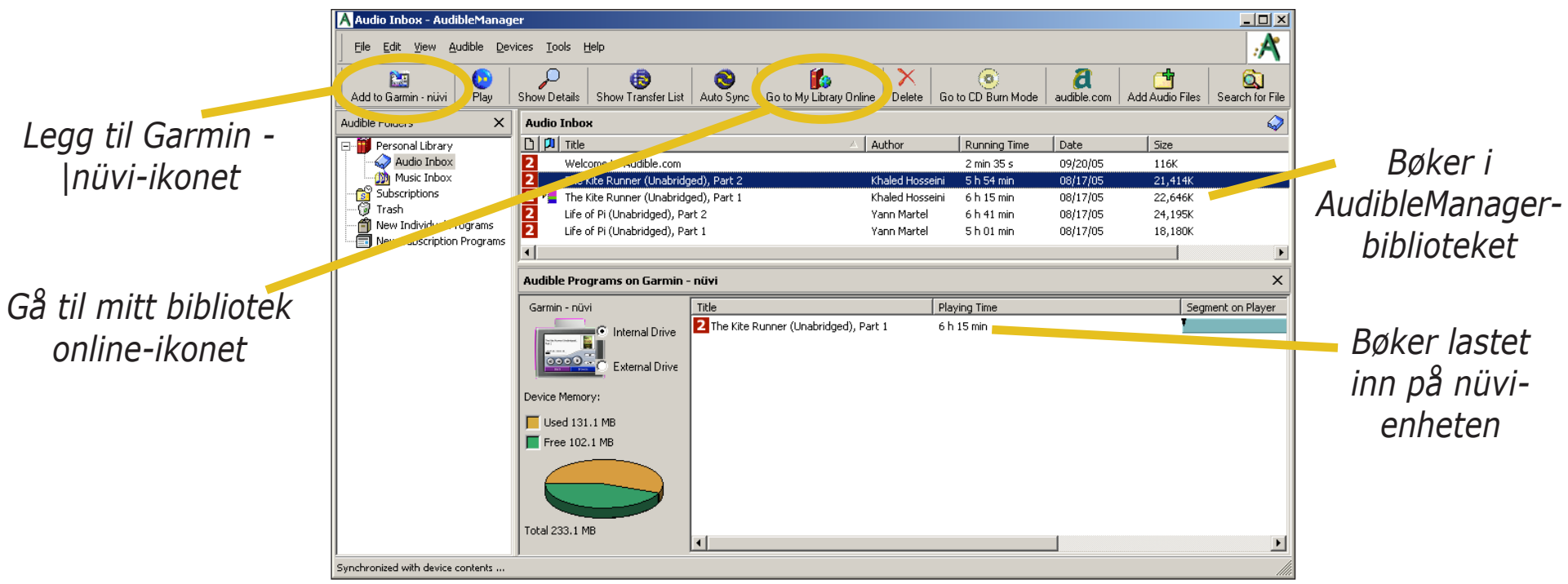

#### AudibleManager-program

### Trinn 2: Overfør boken til nüvi-enheten

I hjelpefilen for AudibleManager finner du detaljerte instruksjoner om hvordan du laster ned bøker til datamaskinen og laster dem over på nüvi-enheten. Du må først aktivere nüvi-enheten før du overfører bøkene: se side 36.

- Koble nüvi-enheten til datamaskinen: Koble mini-USB-kontakten til siden på nüvi-enheten. Koble den store enden av kabelen til en tilgjengelig USB-port på datamaskinen. Hvis du vil laste inn boken på SD-kortet, setter du SD-kortet i sporet på nüvi-enheten.
- 2. Åpne AudibleManager på datamaskinen.
- 3. Velg den interne stasjonen eller eksterne stasjonen (SD-kor<u>t) i den n</u>edre delen av vinduet.
- 4. Velg boktittelen. Klikk på knappen **Legg til Garmin nüvi** øverste i venstre hjørne.

- 5. Velg hvor mye av boken du vil laste. Du kan laste små deler av gangen for å spare på minnet. Klikk på **OK**. AudibleManager overfører boken til nüvi-enheten.
- 6. Når du er ferdig tar du ut / fjerner du nüvi-stasjonene og kobler fra USB-kabelen.

### Aktivere nüvi-enheten med AudibleManager

Før du kan lytte til en bok du har lastet ned fra Audible.com, må du aktivere nüvi-enheten. Dette er noe som gjøres én gang.

- 1. Ta ut / fjern nüvi-enheten fra datamaskinen. Koble USB-kabelen fra nüvi-enheten.
- 2. Åpne AudibleManager.
- 3. I vinduet Velg enhet klikker du på boksen ved siden av Garmin nüvi for å krysse av i den boksen. Klikk på **Neste**.
- 4. Skriv inn Audible-brukernavnet og -passordet ditt. Klikk på **Neste**.
- 5. Koble nüvi-enheten til datamaskinen ved hjelp av USB-kabelen. Vent noen minutter på at AudibleManager skal registrere nüvi-enheten.
- 6. Velg Aktiver spiller(e), og klikk på Neste.
- 7. Vent mens AudibleManager prøver å aktivere nüvi-enheten. Når dette er fullført, mottar du en melding om at prosessen var vellykket. Klikk på **Fullfør**.

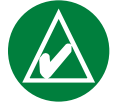

**MERK:** Hvis du ikke er i stand til å koble til Internett, eller har andre problemer med å aktivere nüvienheten, kan du se i Hjelp-filen til AudibleManager. Velg **Hjelp** fra menyen, og klikk deretter på **Hjelp**.

### Vise bilder 🔎

Du kan vise bilder som du har lagret på nüvi-enheten, ved hjelp av Bildeviser.

2

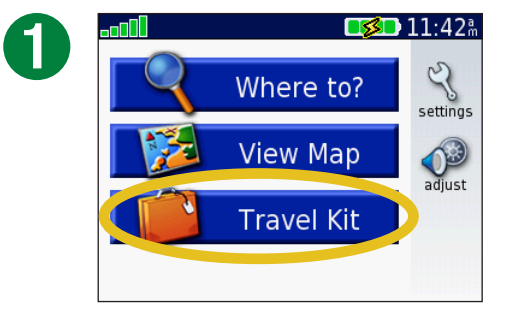

Trykk på **i Reise Kit**.

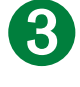

| XX   | 1          | ×       |      |
|------|------------|---------|------|
|      |            | ALLAN . | luc. |
|      |            |         |      |
| Back | Slide Show |         |      |

Trykk på et bilde for å vise en større versjon av det.

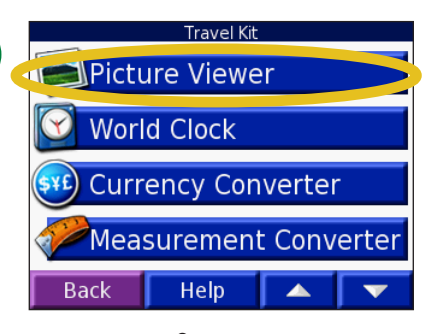

Trykk på Bildefremvisning.

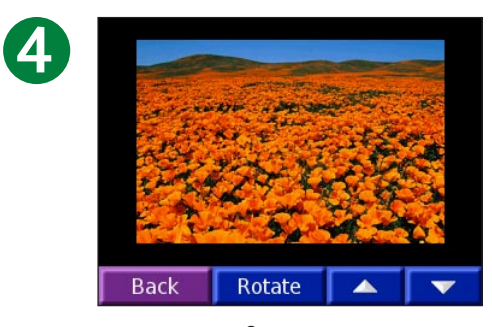

Trykk på og for å bla gjennom bildene.

### Vise en lysbildefremvisning

Trykk på **Bildevisn** for å starte en lysbildefremvisning. Da blir hvert bilde vist noen øyeblikk før neste bilde vises.

Trykk hvor som helst på skjermen for å stoppe lysbildefremvisningen.

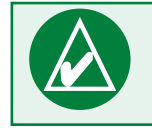

**TIPS:** Trykk på **Rotér** for å rotere bildet 90°.

### Bruke verdensuret

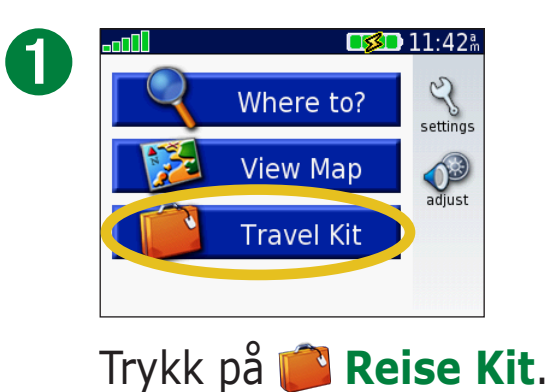

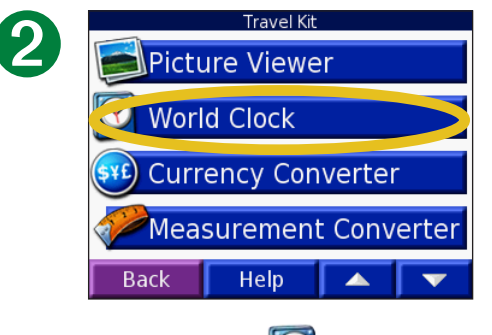

Trykk på 🖾 Klokke.

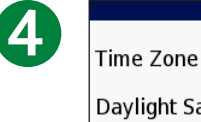

| Change Tim      | ie Zone |
|-----------------|---------|
| Time Zone       | Tokyo   |
| Daylight Saving | Off     |
|                 |         |
|                 |         |
|                 |         |
|                 |         |
| Cancel 🧃        | ОК      |
|                 |         |

Velg en ny tidssone (eller by). Trykk på **OK** når du er ferdig.

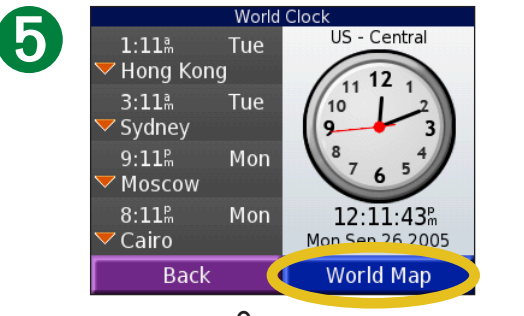

Trykk på Verdenskart for å vise et kart.

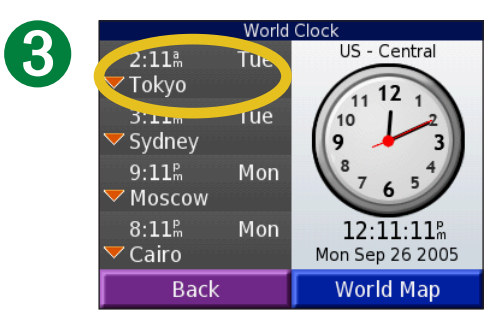

Hvis du vil endre pă en by som er oppført, trykker du på byen.

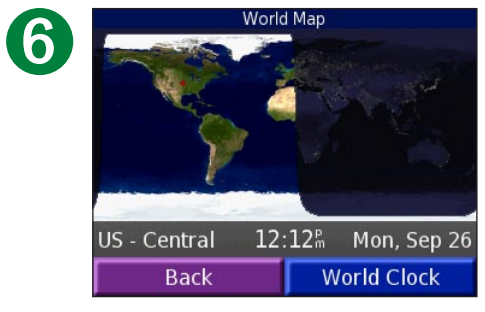

Nattetimene vises i det skyggelagte området. Trykk på **Klokke** for å vise urene igjen, eller på **Tilbake** for å gå ut.

### Valutakonvertering Trykk på i Reise Kit > Walutaomregner.

6

| 1 | ter         |            |       |
|---|-------------|------------|-------|
| U | EUR         |            | USD   |
|   | 0.00        | 0.00       |       |
|   | 1 EUR = 1.2 | 229604 USI | D     |
|   | Back        | Update     | Clear |
|   |             | -          |       |

Trykk for å endre valutaen.

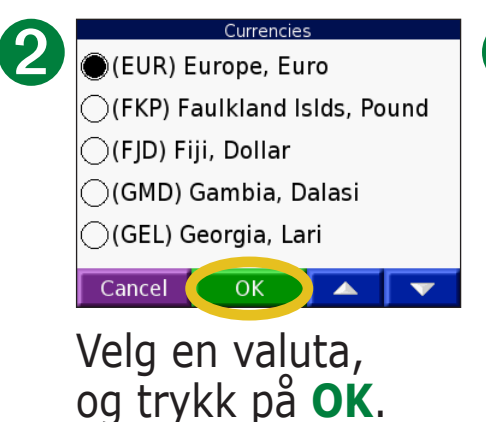

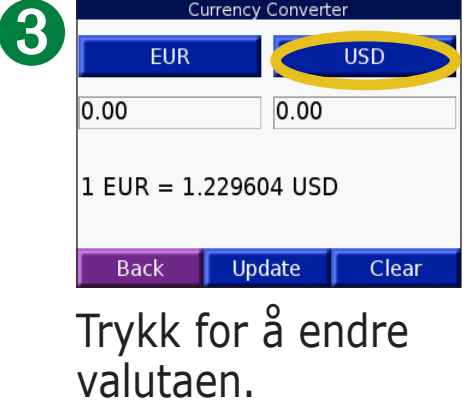

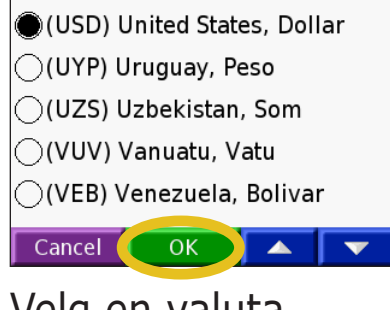

4

 EUR
 USD

 0.00
 0.00

 1 EUR = 1.229604 USD

 Back
 Update
 Clear

Trykk på det tomme rektangelet under valutakursen du vil konvertere.

| 12   |       |      |
|------|-------|------|
| 1    | 2     | 3    |
| 4    | 5     | 6    |
| 7    | 8     | 9    |
| 0    |       | -    |
| Back | & ? % | Done |
|      |       |      |

Skriv inn tallet. Trykk på **Ferdig**. 
 EUR
 USD

 12.00
 14.76

 1 EUR = 1.229604 USD

 Back
 Update

 Clear

Currency Converter

Trykk på **Slett** for å konvertere til en annen verdi. Velg en valuta, og trykk på **OK**.

#### **Oppdatere vekslingskurser**

Med nüvi-enheten kan du oppdatere alle valutakursene manuelt, slik at du alltid bruker de nyeste vekslingskursene. Trykk på **Reise Kit** > **Walutaomregner**.

2

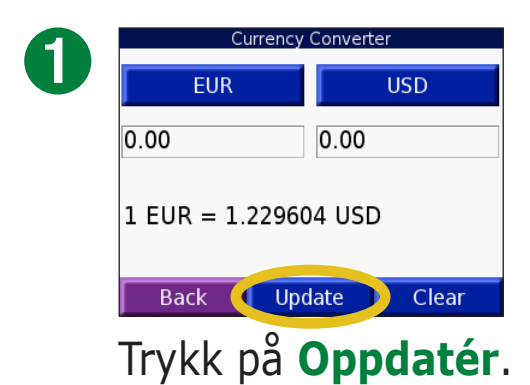

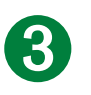

| 0.85 |       |      |  |  |
|------|-------|------|--|--|
| 1    | 2     | 3    |  |  |
| 4    | 5     | 6    |  |  |
| 7    | 8     | 9    |  |  |
| 0    |       | -    |  |  |
| Back | & ? % | Done |  |  |

Trykk på **I** for å fjerne gjeldende kurs. Legg inn en ny kurs, og trykk på **Ferdig**.

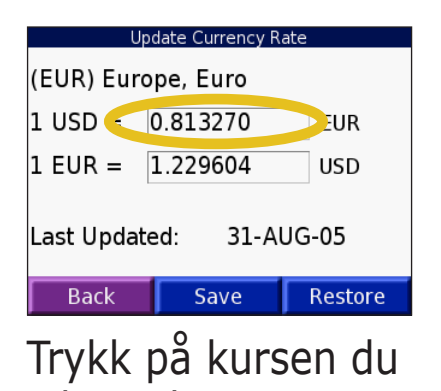

vil oppdatere.

| Update Currency Rate                    |                         |  |  |  |  |  |
|-----------------------------------------|-------------------------|--|--|--|--|--|
|                                         | (EUR) Europe, Euro      |  |  |  |  |  |
|                                         | 1 USD = 0.85 EUR        |  |  |  |  |  |
|                                         | 1 EUR = 1.176471 USD    |  |  |  |  |  |
|                                         | Last Updated: 31-AUG-05 |  |  |  |  |  |
|                                         | Back Save Restore       |  |  |  |  |  |
| Trykk på <b>Lagre</b> for<br>å fullføre |                         |  |  |  |  |  |

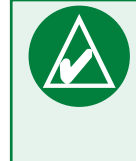

**TIPS:** Trykk på **Inst.** for å bruke den opprinnelige vekslingskursen.

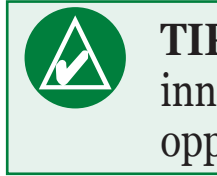

**TIPS:** Trykk på og hold inne for å slette hele oppføringen.

### Konvertere målinger **P** Trykk på **B** Reise Kit > **P** Målingskalkulator.

2

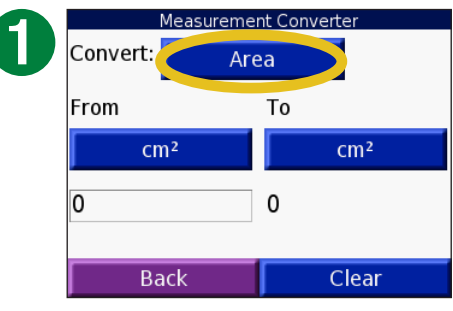

Trykk på knappen.

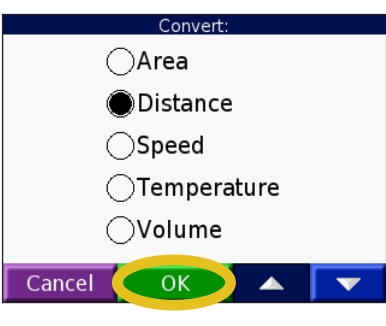

Velg en type måling, og trykk på **OK**.

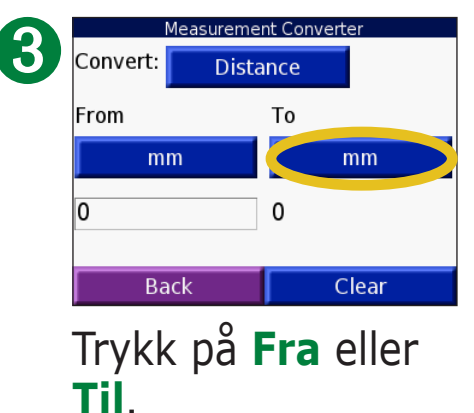

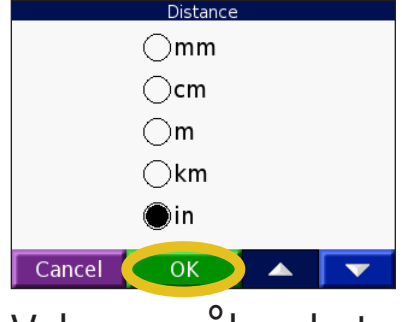

4

Velg en måleenhet, og trykk på **OK**.

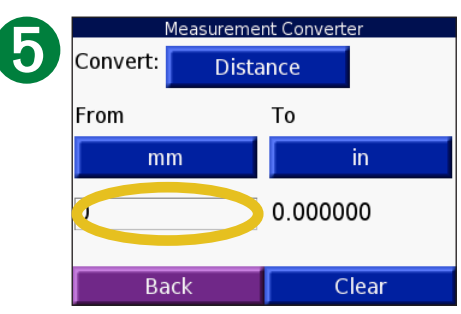

Trykk på det tomme rektangelet for å legge inn en verdi.

| 6 |      |       |      |
|---|------|-------|------|
|   | 1    | 2     | 3    |
|   | 4    | 5     | 6    |
|   | 7    | 8     | 9    |
|   | 0    |       | -    |
|   | Back | & ? % | Done |

Skriv inn en verdi, og trykk på **Ferdig**.

| Me       | Measurement Converter |        |       |  |
|----------|-----------------------|--------|-------|--|
| Convert: | Dista                 |        |       |  |
| From     |                       | То     |       |  |
| mm       |                       |        | in    |  |
| 1        |                       | 0.0393 | 370   |  |
| Bac      | k                     | (      | Clear |  |

Trykk på **Slett** for å legge inn en annen måling.

### Bruke kalkulatoren 🕃 Trykk på 📁 Reise Kit > 🕃 Kalkulator.

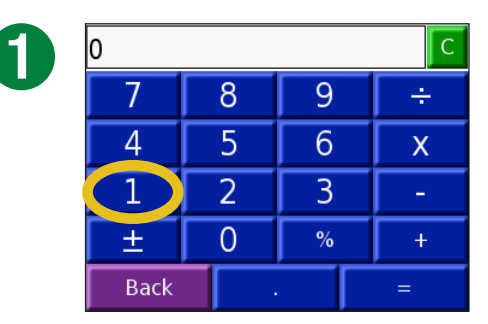

Skriv inn det første tallet i regnestykket.

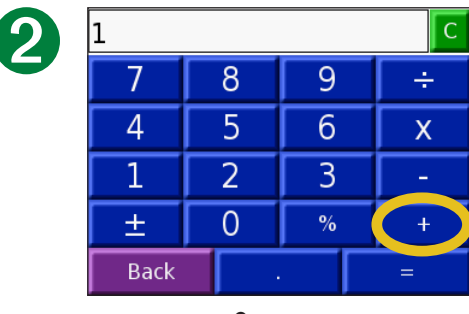

Trykk på et symbol (÷, x, - eller +).

Trykk på • for å legge til en desimal.
Trykk på ± for å gjøre tallet negativt eller positivt.
Trykk på % for å gjøre tallet om til prosent (0,01).

Trykk på **C** for å fjerne oppføringen.

| 2 | 2    |   |   | С |
|---|------|---|---|---|
|   | 7    | 8 | 9 | ÷ |
|   | 4    | 5 | 6 | Х |
|   | 1    | 2 | 3 | - |
|   | ±    | 0 | % | + |
|   | Back |   |   | = |

Skriv inn det andre tallet i regnestykket.

| 4 | 2    |   |   | С |
|---|------|---|---|---|
|   | 7    | 8 | 9 | ÷ |
|   | 4    | 5 | 6 | Х |
|   | 1    | 2 | 3 | - |
|   | ±    | 0 | % | + |
|   | Back |   |   | = |
|   |      | • |   |   |

Trykk på =.

| 3 | 3    |   |   | С | D |
|---|------|---|---|---|---|
|   | 7    | 8 | 9 | ÷ |   |
|   | 4    | 5 | 6 | Х |   |
|   | 1    | 2 | 3 | - |   |
|   | ±    | 0 | % | + |   |
|   | Back |   |   | = |   |

Trykk på **C** for å gjøre ett nytt regnestykke.

## TILPASSE NÜVI-ENHETEN

Trykk på 🔍 (innstillinger) for å endre nüvi-innstillingene. Du finner mer informasjon på de neste sidene.

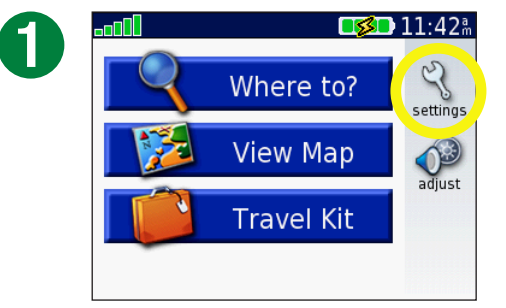

Trykk på 🔧 for å vise Innstillinger-siden.

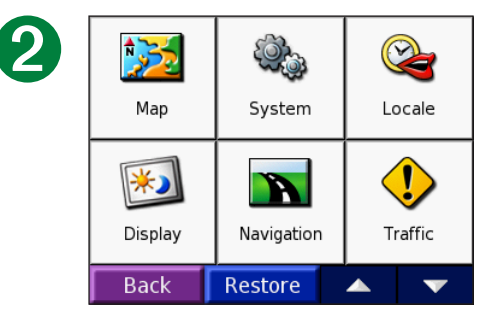

Velg den innstillingen du vil endre.

### **Gjenopprette** innstillinger

Trykk på **Inst.**-knappen hvis du vil gjenopprette alle innstillinger du har endret, slik det vises nedenfor.

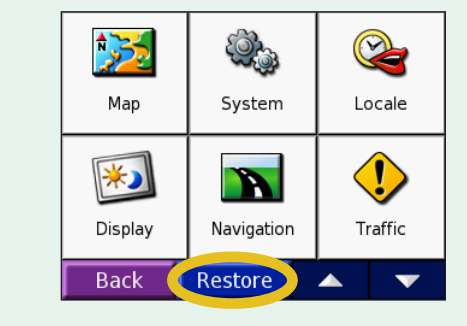

Hvis du vil gjenopprette innstillingene for én enkelt kategori, for eksempel Kart, trykker du på **Inst.**-knappen på den bestemte siden.

## Endre kartinnstillingene 🔀

**Kartdetalj** – justerer hvor mye detaljer som vises på kartet. Visning av flere detaljer kan føre til at kartet tegnes opp langsommere.

Kartvisning – endrer perspektivet på kartsiden.

- **Spor opp** viser kartet todimensjonalt (2D) med kjøreretningen øverst.
- Nord opp viser kartet 2D med nord øverst.
- **3D-visning** viser kartet tredimensjonalt (3D), Spor opporientering. Dette er standard kartvisning.

Kartgrenser – slå av eller på grensene på tilleggskartene.

**Kjøretøy** – trykk på **Endre** for å endre ikonet som brukes til å vise din posisjon på kartet. Trykk på ikonet du vil bruke, og trykk deretter på **OK**. Last ned ekstra kjøretøysikoner på www.garmin.com/vehicles.

**Kartinfo** – viser kartene som er lastet inn på nüvi-enheten og versjonene. Et merke indikerer at kartet er aktivert. Trykk på merket ved siden av kartet for å deaktivere det kartet.

**Gjenopprett** – gjenoppretter de opprinnelige kartinnstillingene.

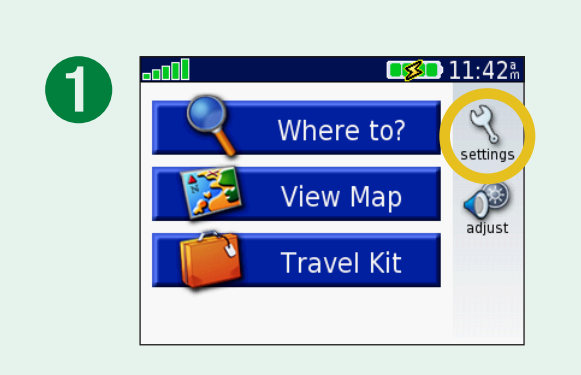

| 2 | Map     | System     |                     | <b>a</b> cale |
|---|---------|------------|---------------------|---------------|
|   | Display | Navigation | <b>U</b><br>Traffic |               |
|   | Back    | Restore    |                     | T             |

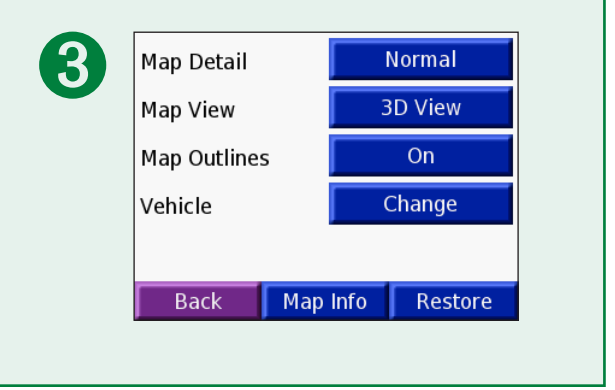

### Endre systeminnstillinger 🧼

WAAS / EGNOS –slå av eller på WAAS/EGNOS. Du finner mer informasjon om WAAS på www.garmin.com/aboutGPS/waas.html.

**Sikker modus** – slå av eller på Sikker modus for å forbedre førersikkerheten. Når kjøretøyet beveger seg, deaktiverer sikker modus alle enhetsfunksjoner som krever betydelig oppmerksomhet, og som kan distrahere føreren.

**Garmin Lock** – slå på Garmin Lock for å låse din nüvi-enhet. Tast inn en firesifret PIN-kode og angi en sikkerhetsposisjon. Du finner mer informasjon på <u>side 6</u>.

**Tastetoner** – deaktiver eller aktiver tonen som lyder hver gang du berører skjermen.

**Om** – viser nüvi-enhetens programvareversjon, enhets-ID og lydversjon. Denne informasjonen er nødvendig når du oppdaterer systemets programvare eller kjøper ekstra kartinformasjon. Se side 61.

**Gjenopprett** – gjenoppretter de opprinnelige systeminnstillingene.

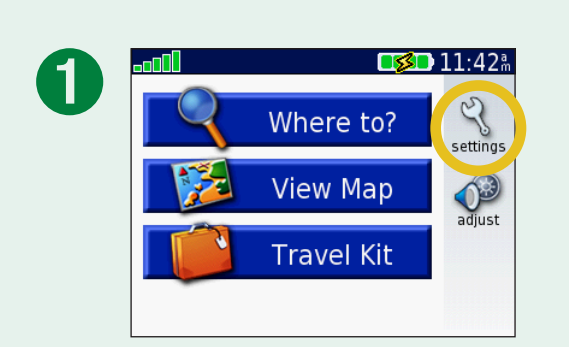

| 2 | <b>*</b> |            |            |  |
|---|----------|------------|------------|--|
|   | Map      | System     | Locale     |  |
|   | Display  | Navigation | Traffic    |  |
|   | Back     | Restore    | ▲ <b>▼</b> |  |

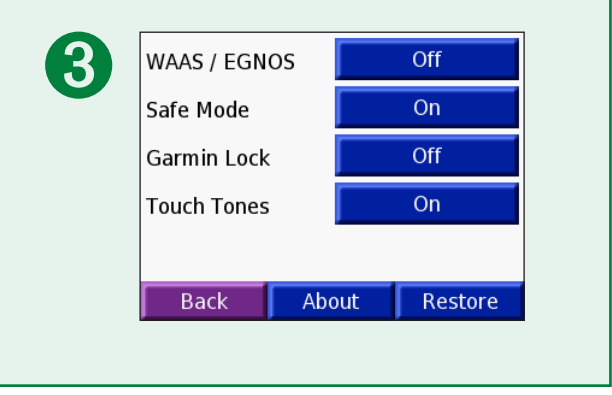

## Endre lokaliteten 😪

Trykk på knappen ved siden av ikonet hvis du vil endre en innstilling. Trykk på **Endre alt** hvis du vil endre alle innstillingene. Trykk på knappen ved siden av innstillingen du ønsker og deretter på **Neste** i hver skjerm.

Lokalitet – velg stedet ditt.

Y **Tekstspråk** – endrer all tekst på skjermen til det valgte språket. Ved å endre tekstspråket endres ikke språket i informasjon som er angitt av brukeren eller kartinformasjon, slik som gatenavn.

**Solution:** Talespråk – endre språket for talemeldinger.

(Bare nüvi 350) Språk som er merket med (TTS) er tekst til-talestemmer som har et omfattende vokabular og oppgir gatenavnene etter hvert som du nærmer deg dem. De forhåndsinnspilte stemmene (de som ikke er merket med en persons navn) har et begrenset vokabular og uttaler ikke navn på steder eller gater.

**Tidsformat** – du kan velge mellom 12-timers tidsformat, 24-timers tidsformat eller UTC-tidsformat.

Tidssone – velg en tidssone eller nærliggende by fra listen.

Sommertid – sett til På, Av eller Auto hvis det er tilgjengelig.

Enheter – du kan endre målenheten til kilometer eller engelsk mil.

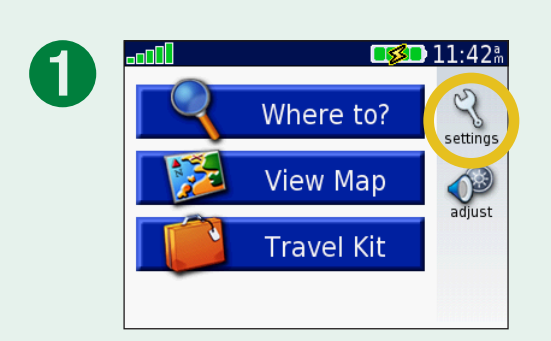

| 2 | Map     | System     | Locale     |
|---|---------|------------|------------|
|   | Display | Navigation | Traffic    |
|   | Back    | Restore    | <b>▲ ▼</b> |

| R | United States                   |                      |            |  |
|---|---------------------------------|----------------------|------------|--|
|   | 🏘 American English              |                      |            |  |
|   | < American English - Jill (TTS) |                      |            |  |
|   | $\odot$                         | 🕑 11:51 <sup>ª</sup> |            |  |
|   |                                 | Miles                |            |  |
|   |                                 | Back                 | Change All |  |

## Endre visningsinnstillingene 题

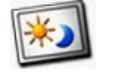

Fargemodus – trykk på Dagtid for en lys bakgrunn, Nattid for en svart bakgrunn eller Auto for å automatisk veksle mellom de to.

**Tidsavbrudd for bakgrunnsbelysning** – trykk på varigheten for bakgrunnsbelysningen etter at ekstern strøm er fjernet. Ved å redusere hvor lenge bakgrunnsbelysningen skal stå på, forlenger du batteriets levetid.

Berøringsskjerm – trykk på **Re-kalibrér** hvis du vil omkalibrere (eller justere) berøringsskjermen til å svare riktig.

**Skjermbilde** – gjør det mulig å ta bilde av skjermen når du trykker raskt på **Power**-knappen (av/på). Skjermbildene blir lagret i Skjermbilde-mappen på nüvi-stasjonen.

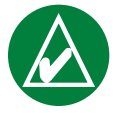

MERK: Når Skjermbilde er På, åpnes ikke skjermen for hurtiginnstillinger når du trykker på **Power-**knappen (av/på).

Velkomstbilde – trykk på Endre for å velge et bilde som skal vises når du slår på nüvi-enheten. Du må laste ned JPEG-bilder før du kan endre velkomstbildet. Se sidene 20–24.

**Gjenopprette innstillinger** – gjenopprett de opprinnelige visningsinnstillingene.

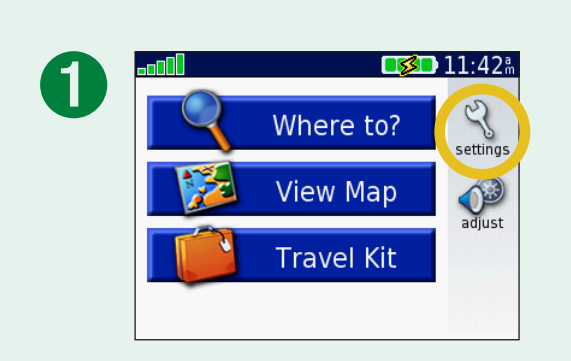

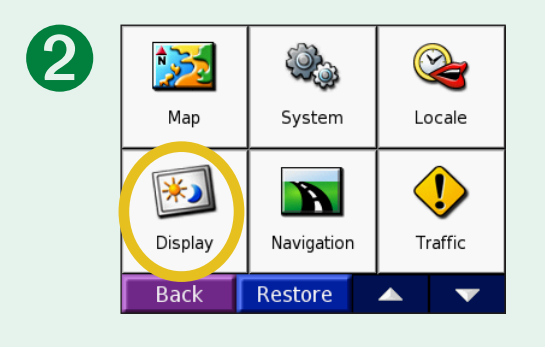

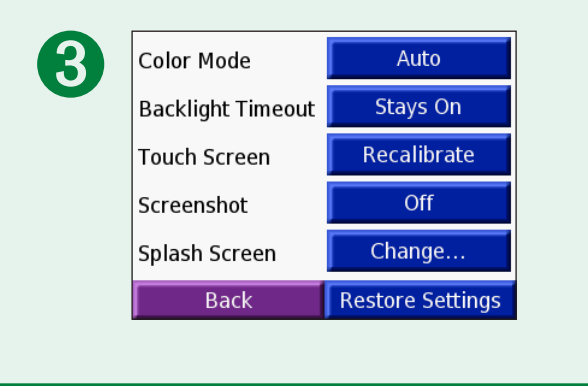

## Endre navigeringsinnstillingene 🖿

**Rutepreferanse** – trykk på en preferanse for å beregne en rute. Velg **Raskere tid** for å beregne ruter som er raskere å kjøre, men der distansen er lengre. Velg **Kortere Avstand** for å beregne ruter som har kortere distanse, men som kan ta lengre tid å kjøre. Velg **Offroad** hvis du vil opprette en direkterute til bestemmelsesstedet (ruten vil ikke følge veiene).

**Kjøretøy** – angir typen kjøretøy for å optimere rutene.

Unngåelser – trykk på Aktivert-

knappen for å få tilgang til veitypene. Velg de veitypene du ønsker å unngå på rutene. nüvi-enheten bruker bare disse veitypene dersom alternative ruter tar deg for langt unna ruten, eller hvis det ikke finnes alternative veier. Hvis du har en FM TMC-

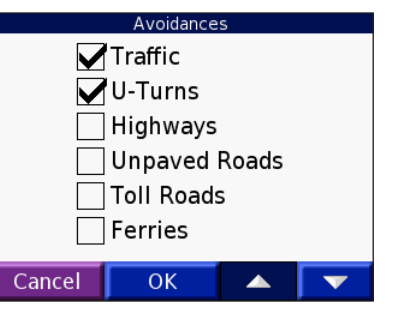

trafikkmottaker, kan du også unngå trafikkhendelser.

**Varslingssignal** – slå av eller på varslingssignalet.

**Talemeldinger** – velg når du ønsker at nüvi-enheten skal si noe om rutenavigasjon og systemstatus.

**Gjenopprette innstillinger** – gjenopprett de opprinnelige navigeringsinnstillingene.

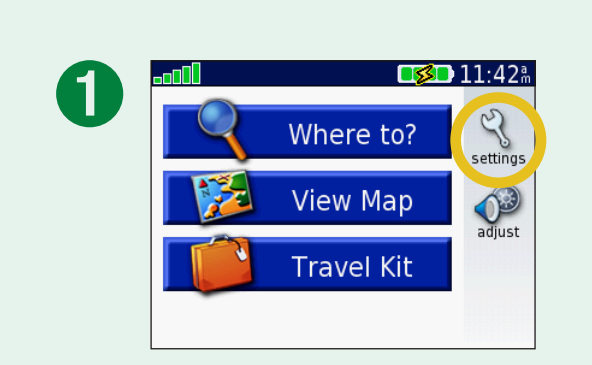

| 2            | Map                          | Syste   | m<br>m | (C<br>Lo | <b>a</b><br>ocale |
|--------------|------------------------------|---------|--------|----------|-------------------|
|              | Display                      | Navigat | ion    | <br>Tr   | <b>!</b><br>affic |
|              | Back                         | Restore |        |          | •                 |
|              |                              |         |        |          |                   |
| $\mathbf{S}$ | Route Preference Faster Time |         |        | ime      |                   |

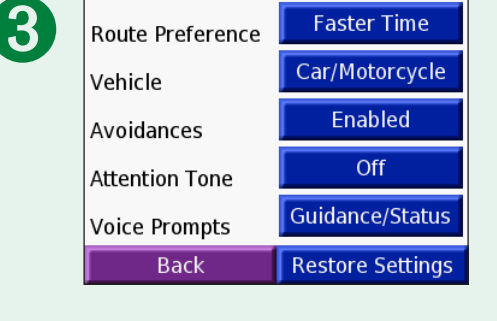

## Endre trafikkinnstillingene 😍

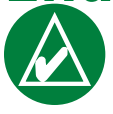

**MERK:** Du kan bare få tilgang til trafikkinnstillingene hvis nüvi-enheten er koblet til en ekstern strømkilde og en FM TMC-trafikkmottaker.

### Alternativer for Nord-Amerika

FM-trafikktjenesten som du har abonnement på er listet opp, og etterfølges av abonnementets utløpsdato.

Trykk på **Legg til** for å legge til et abonnement. Se neste side for ytterligere informasjon.

### Alternativer utenfor Nord-Amerika

**Auto** – velg hvilken leverandør du vil bruke. Velg **Auto** hvis du vil bruke den beste leverandøren i det området eller velg en bestemt leverandør som alltid skal brukes.

**Søk** – søk etter ekstra TMCtrafikkleverandører. Trykk på **Ja** for å

fjerne tabellen med leverandører hvis du vil øke søketiden.

Abonnementer – vise dine abonnementer.

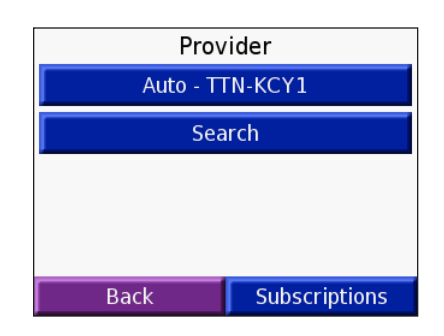

Add

TTN: Expires 11/7/2006

Back

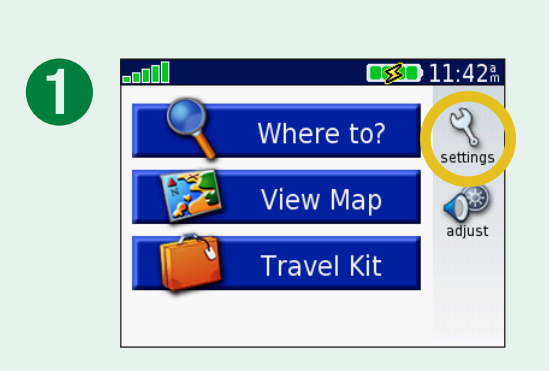

| 2 | Map                 | System (   | Cocale  |
|---|---------------------|------------|---------|
|   | <b>E</b><br>Display | Navigation | Traffic |
|   | Back                | Restore    |         |

### Legge til et abonnement

Du kan kjøpe ekstra abonnementer eller en fornyelse hvis abonnementet ditt utløper. Gå til Garmins webområde for FMtrafikk på www.garmin.com/fmtraffic.

- 1. Fra menysiden trykker du på 🔧 > 😍 Trafikk.
- 2. For enheter utenfor Nord-Amerika, trykker du på **Abonnement** > **Legg til**. For enheter i Nord-Amerika trykker du på **Legg til**.
- 3. Skriv ned FM-trafikkmottakerens enhets-ID. Gå til www.garmin.com/fmtraffic for å kjøpe et abonnement og få en kode.
- 4. Når du har mottatt den 25-sifrede koden, trykker du på Neste på nüvi-enheten, legger inn koden og trykker på Fullført.

Du må skaffe deg en ny kode hver gang du fornyer tjenesten. Hvis du har flere FM-trafikkmottakere, må du skaffe deg en ny abonnementskode for hver mottaker.

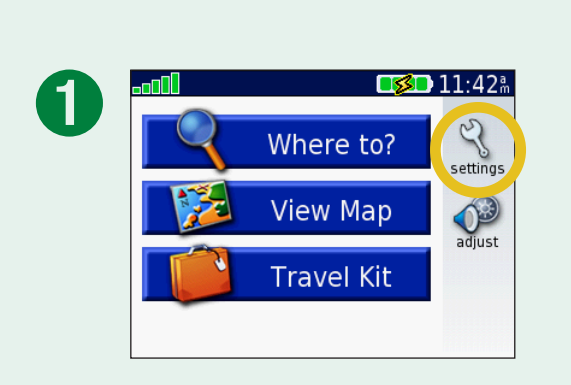

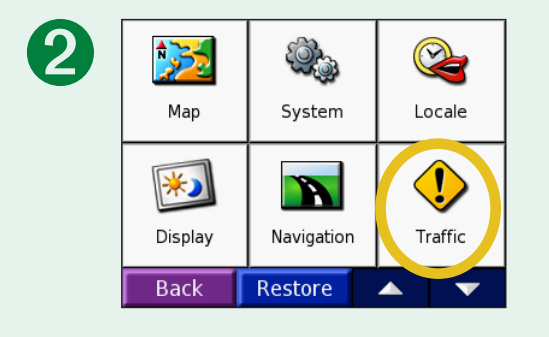

### Endre Innstillinger for avstandspunkter

Denne kategorien kan bare ses hvis du har lastet ned tilpassede POIer eller en Garmin TourGuide<sup>™</sup>. Se sidene 62–63 for detaljert informasjon.

**Varsler** – trykk på **Endre** for å aktivere eller deaktivere varsler når du nærmer deg tilpassede POIer. Et merke angir at varslene er på for den typen POI. Se sidene 62–63 for ytterligere informasjon om tilpassede POIer. Trykk på **Lyd** hvis du vil justere lydmeldingene etter hvert som du ankommer POIene.

**TourGuide** – hvis du har en GPS-veiledet lydtur fra en tredjepartsforhandler lastet ned på nüvi-enheten din, kan du velge **Spill automatisk** for å høre hele turen som programmert, **Forespørsel** for å vise høyttalerikonet på kartet når turinformasjonen er tilgjengelig i løpet av ruten din, eller **Av**. For ytterligere informasjon om Garmin TourGuide-funksjonen, kan du se side 63. For ytterligere informasjon om å laste ned filer til nüvienheten, kan du se side 21.

**Gjenopprett innstillinger** – gjenopprett de opprinnelige innstillingene for avstandspunkter.

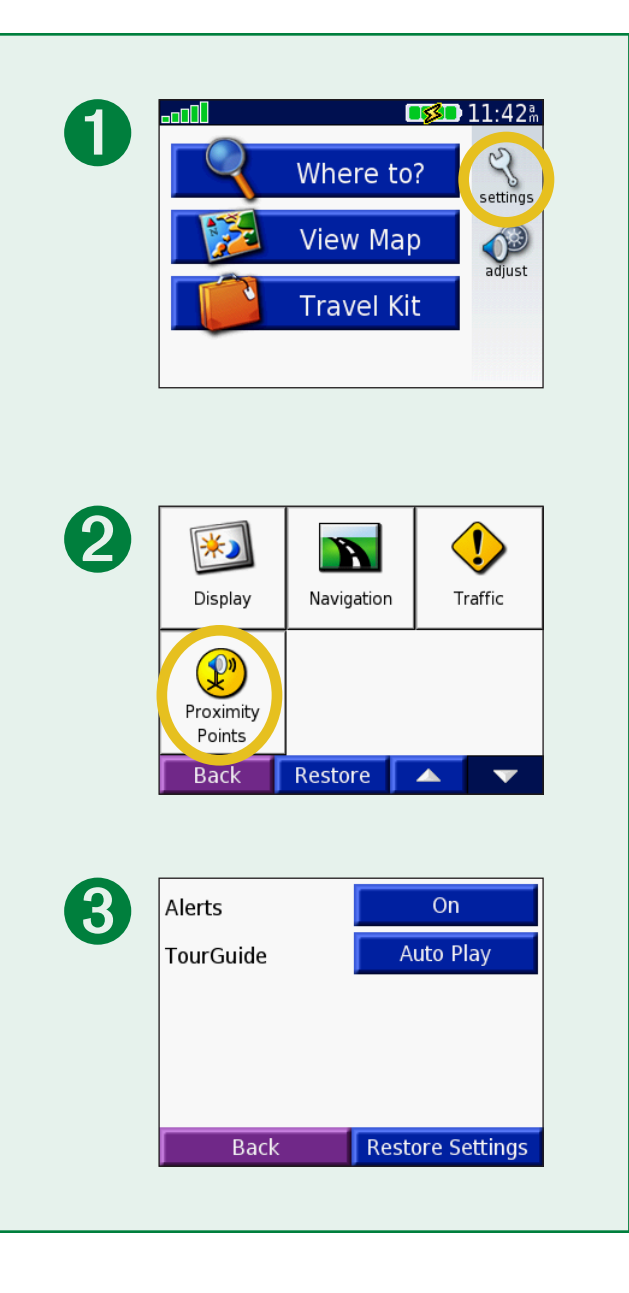

## **FM TMC-**TRAFIKKINFORMASJON

Ved hjelp av en valgfri Garmin FM TMC-trafikkmottaker kan nüvi-enheten motta og bruke trafikkinformasjon som sendes over FM-radiodatasystemet. Når en trafikkmelding mottas, viser nüvienheten hendelsen på kartet, og du kan endre ruten for å unngå trafikkhendelsen. Hvis du vil ha ytterligere informasjon om FMtrafikkmottakeren, kan du gå til Garmins webområde på www.garmin.com. Du finner mer informasjon om samarbeidende abonnementsleverandører ved å gå til Garmins webområde på www.garmin.com/fmtraffic.

### Koble FM TMC-trafikkmottakeren til nüvi-enheten

Sett nüvi-enheten i stativet, og koble den til adapteren på 12 volt. Koble mini-USB-kabelen på trafikkmottakeren i mini-USB-porten på siden av nüvi-enheten.

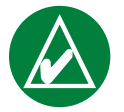

**MERK:** Du kan bare få tilgang til trafikkinformasjon og innstillinger hvis nüvi-enheten er koblet til ekstern strøm og en FM-trafikkmottaker, for eksempel en GTM 12.

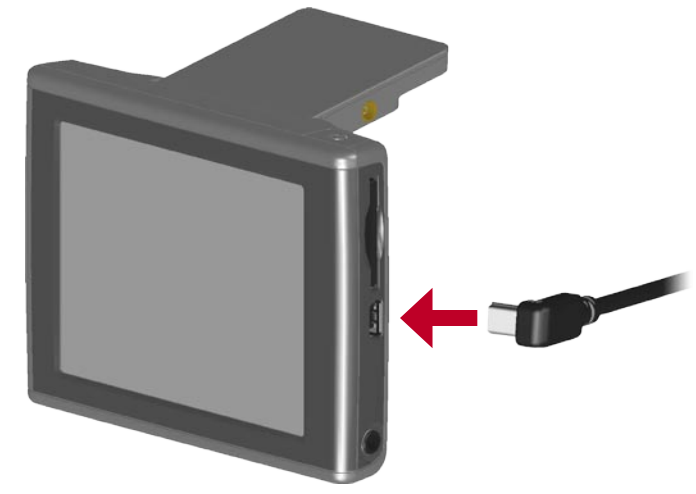

#### Koble FM TMC-trafikkmottakeren til nüvi-enheten

52

### Vise trafikkhendelser

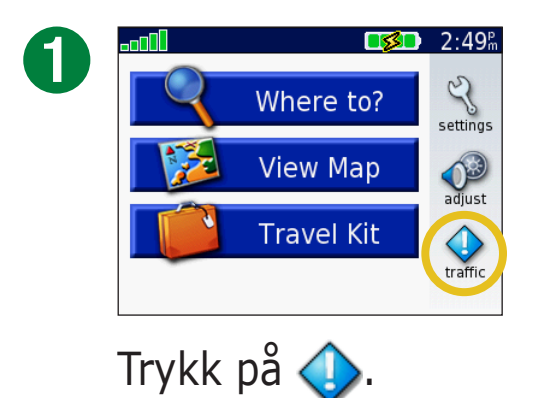

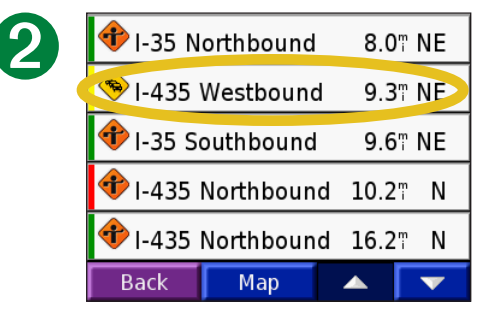

Velg et element for å vise detaljer.

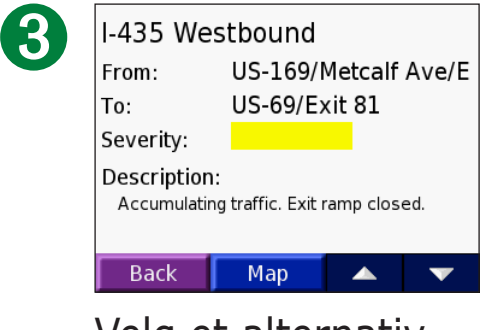

Velg et alternativ.

### Unngå trafikk

Når det skjer en trafikkhendelse på den gjeldende ruten eller på veien du kjører på, vises  $\bigcirc$  eller  $\triangle$  på kartet. Når du følger en rute, trykker du på  $\bigcirc$  eller  $\triangle$  for å unngå trafikken.

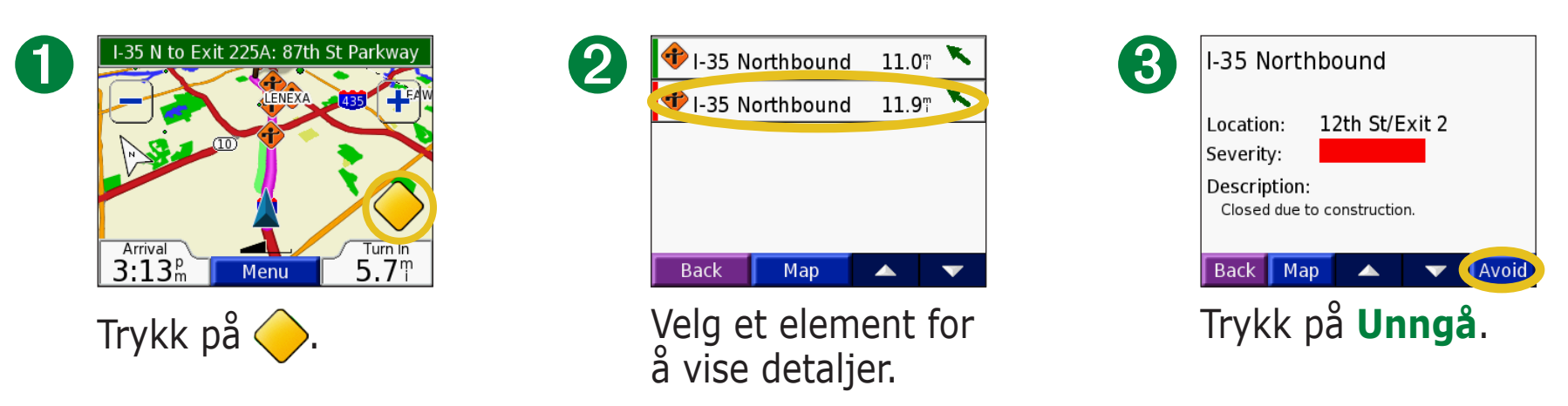

## Trafikksymboler

| Nord-<br>Amerikanske<br>symboler | Betydning   | Internasjonale<br>symboler |
|----------------------------------|-------------|----------------------------|
| (<br>()                          | Veiforhold  |                            |
| <b>(†)</b>                       | Veiarbeid   |                            |
|                                  | Kø          | $\mathbf{A}$               |
| ٠                                | Ulykke      |                            |
| ٠                                | Hendelse    | $\wedge$                   |
| 1                                | Informasjon | i                          |

### Fargekode

Strekene til venstre for trafikksymbolene indikerer hvor alvorlig trafikkhendelsen er:

- = Lite alvorlig; trafikken flyter fortsatt.
- = Middels alvorlig, medfører noe køkjøring.
- = Svært alvorlig, medfører lange køer eller trafikkork.

| Fargekoo<br>1 | de<br>Trafikksyml | bol    |      |
|---------------|-------------------|--------|------|
| 🕩 I-35 N      | orthbound         | 8.0    | " NE |
| 🤏 I-435 V     | Westbound         | 9.3    | " NE |
| 📌 I-35 So     | outhbound         | 9.6    | " NE |
| 🕈 I-435       | Northboun         | d 10.2 | m N  |
| 📌 I-435       | Northboun         | d 16.2 | m N  |
| Back          | Мар               |        |      |

#### Liste over trafikkhendelser

## TILLEGG

### Montere nüvi-enheten

Rengjør og tørk frontruten før montering av sugekoppen for å oppnå godt feste.

### Slik monterer du sugekoppen:

- 1. Sett i den smale enden av kabelen på baksiden av festet, og sett den andre enden i et strømuttak i bilen.
- 2. Fest sugekoppen på frontruten.
- 3. Snu spaken bakover mot frontruten.
- 4. Åpne antennen. Sett bunnen av nüvi-enheten i holderen.
- 5. Vipp nüvi-enheten bakover til den knepper på plass. Vri på holderen hvis det er nødvendig.

Gjør deg kjent med lokale trafikklover før du monterer enheten. For øyeblikket er det forbudt å bruke sugekopper på frontruten under kjøring i California og Minnesota i USA. Bruk andre monteringsalternativer fra Garmin. Monter enheten på dashbordet eller ved hjelp av friksjonsmonteringsutstyr. Se produktinformasjonsarket som lå i esken, for ytterligere informasjon.

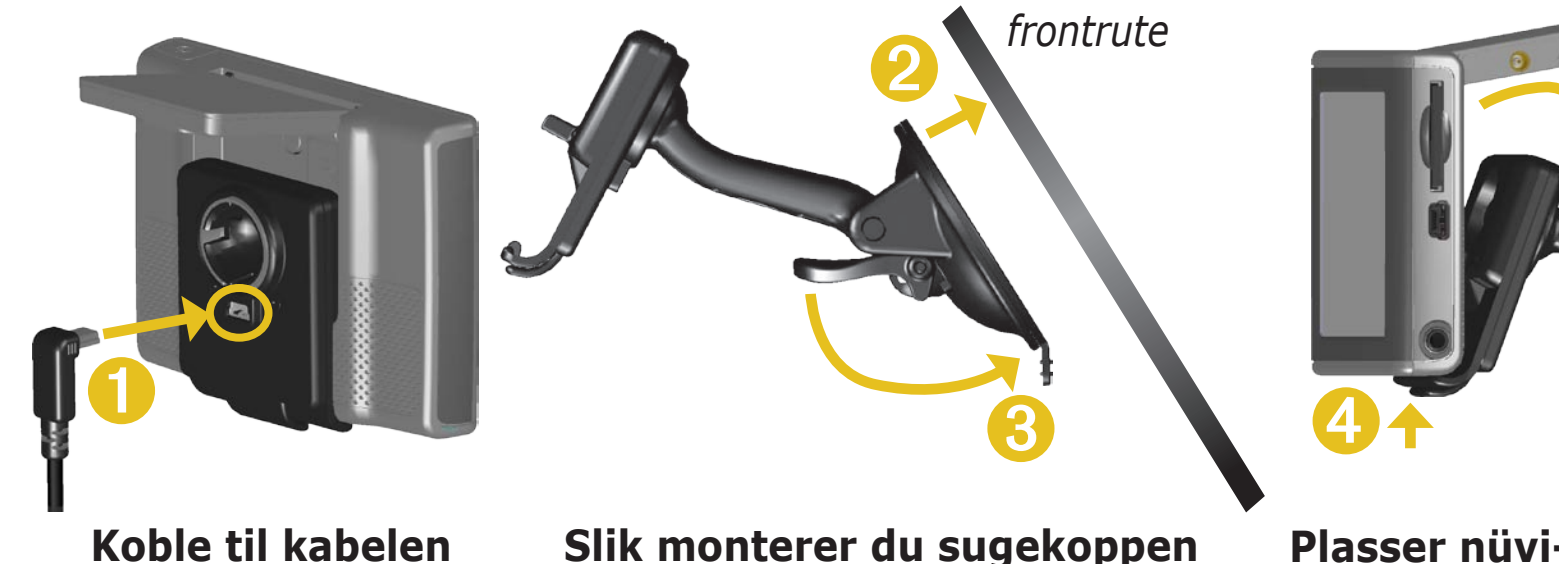

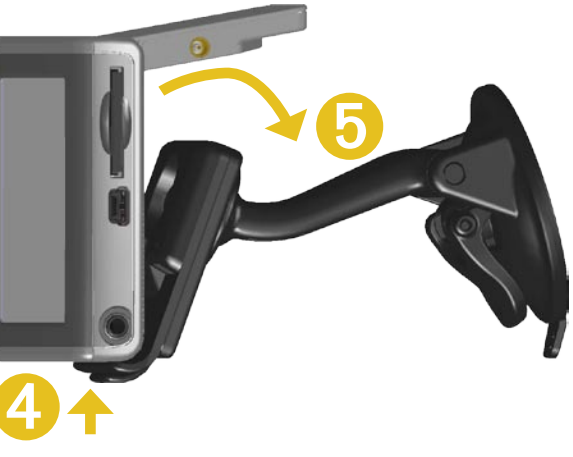

Plasser nüvi-enheten i festet

#### MERKNAD OM MONTERING PÅ FRONTRUTEN – SÆRSKILT MERKNAD FOR BILFØRERE I CALIFORNIA OG

**MINNESOTA:** Delstatslover forbyr bilførere i California og Minnesota mot å bruke sugekopper for å montere enheten på frontruten mens de kjører bilen. Kontroller om lovene i din delstat og lokale lover og forskrifter har lignende begrensninger. Bruk andre monteringsalternativer fra Garmin. Monter enheten på dashbordet eller ved hjelp av friksjonsmonteringsutstyr. Garmin påtar seg ikke ansvaret for bøter, straff eller skader som oppstår som følge av at denne merknaden ignoreres, eller som et resultat av andre delstatslover eller lokale lover og forskrifter som gjelder bruken av enheten. (Se California Vehicle Code Section 26708(a); Minnesota Statutes 2005, Section 169.71.)

### Montere nüvi-enheten på dashbordet

Bruk den medfølgende monteringsplaten til å feste enheten på dashbordet og slik at du er i samsvar med enkelte statlige forskrifter: se produktinformasjonen som følger med i esken hvis du vil ha ytterligere informasjon.

**Viktig:** Den **permanente** monteringstapen er svært vanskelig å fjerne etter at du har tatt den på.

### Slik installerer du monteringsplaten:

- 1. Rengjør og tørk dashbordet der du vil plassere platen.
- 2. Fjern baksiden på den permanente monteringstapen nederst på platen, og plasser platen på dashbordet.
- 3. Plasser sugekoppen øverst på platen.
- 4. Vipp spaken på sugekoppen ned for å feste sugekoppen til platen.

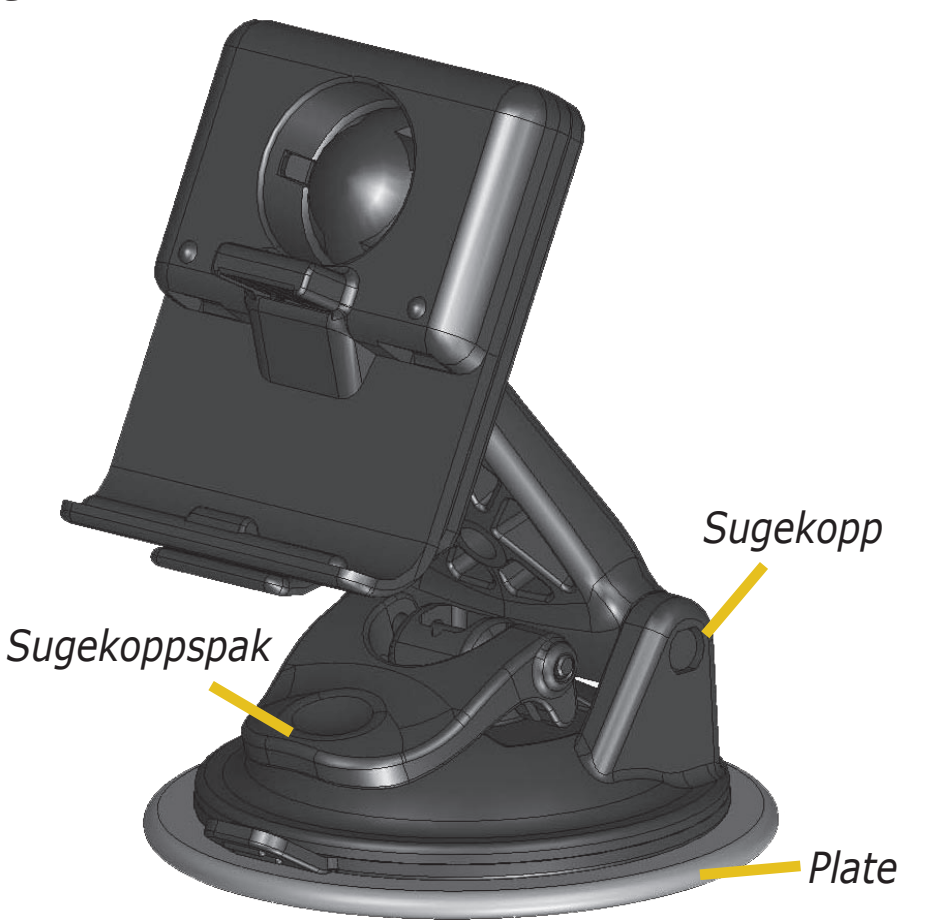

### Fjerne enheten og stativet

- 1. Trykk tappen i bunnen av holderen opp for å fjerne enheten fra holderen.
- 2. Løft enheten ut av stativet.
- 3. Hvis du vil fjerne sugekoppen fra frontruten, vipper du spaken mot deg.
- 4. Dra tappen på sugekoppen mot deg.

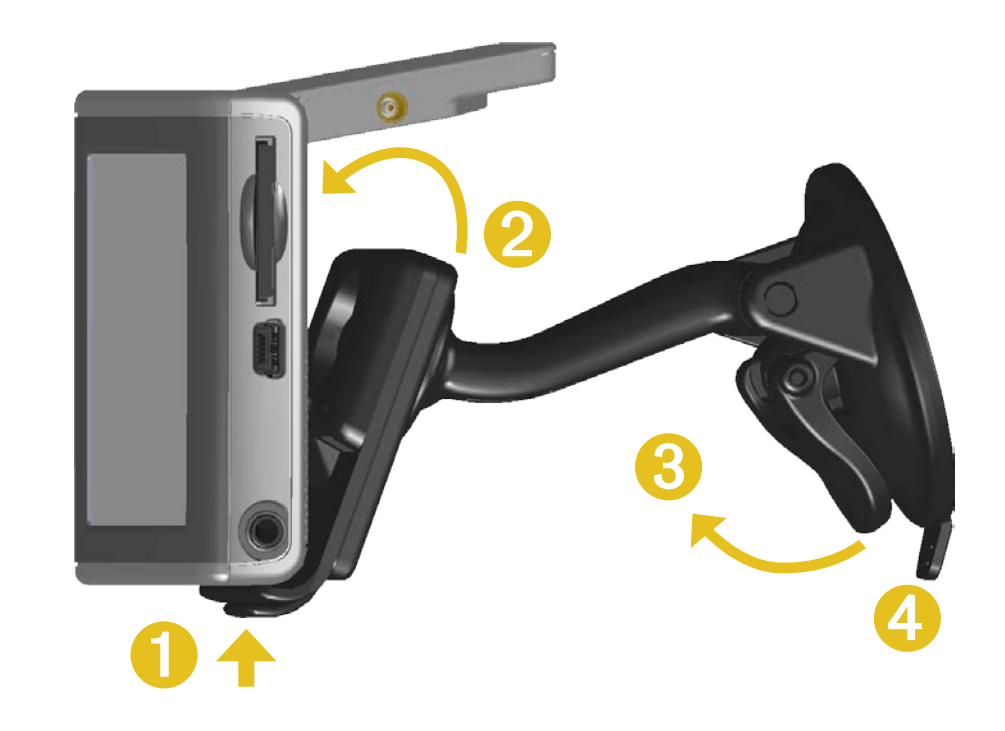

### Fjerne holderen fra stativet

Hvis du vil fjerne holderen fra stativet, dreier du holderen til en side. Holderen knepper av kulefestet.

Hvis du vil sette holderen på plass igjen, knepper du holderen på kulefestet.

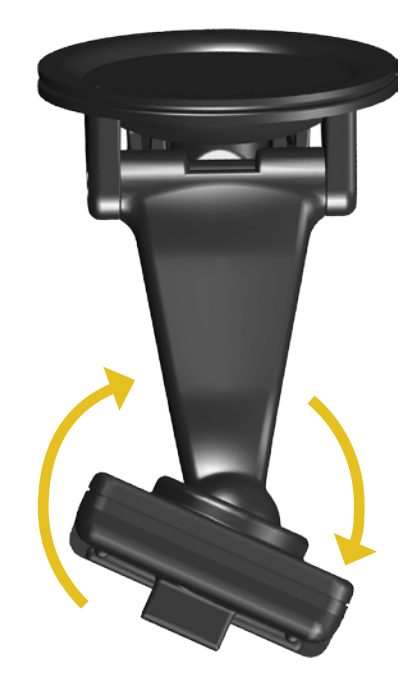

### Tilbakestille nüvi-enheten

Hvis enheten din låser seg (fryser), trykker du på **Power**-knappen (av/på) for å slå av enheten og deretter trykker du én gang til for å slå den på igjen. Hvis ikke dette hjelper, tilbakestiller du nüvienheten.

### Slik tilbakestiller du nüvi-enheten:

- 1. Åpne antennen.
- 2. Trykk på **Tilbakestill**-knappen.

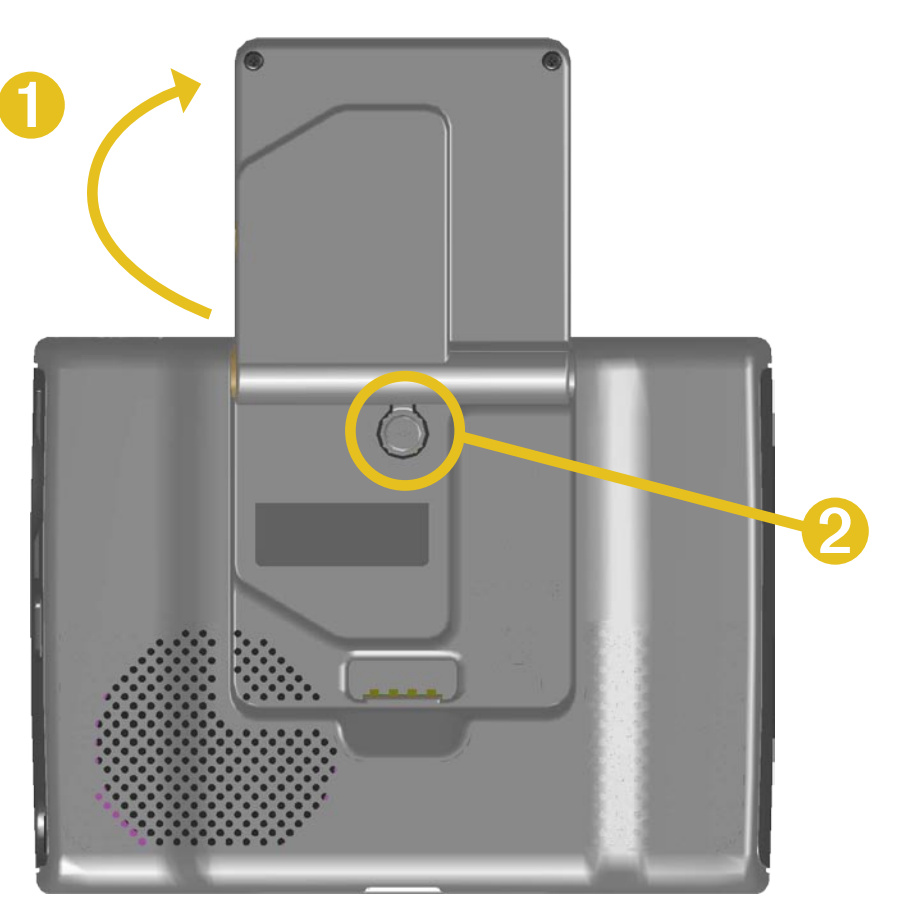

### Fjerne brukerdata

Hold fingeren i det øvre, høyre hjørnet på nüvi-skjermen mens du slår på nüvi-enheten. Fortsett å trykke inn fingeren til popupvinduet vises. Trykk på **Ja** for å fjerne all brukerdata.

Alle innstillinger tilbakestilles til opprinnelige innstillinger. Dine Nylige valg og lydbokmerker blir også slettet.

### Ta vare på nüvi-enheten

nüvi-enheten inneholder sensitive elektroniske komponenter som kan få permanente skader hvis de blir utsatt for voldsomme støt eller vibrasjoner. Hvis du vil minimere risikoen for skade på nüvi-enheten, må du unngå å miste den i bakken, og ikke bruke den der det kan oppstå voldsomme støt eller vibrasjoner.

### Rengjøre enheten

nüvi-enheten er laget av materialer med høy kvalitet, og krever ikke annet vedlikehold av brukeren enn rengjøring. Rengjør nüvi-enhetens utside (ikke berøringsskjermen) med en klut fuktet med et mildt vaskemiddel, og tørk av. Unngå kjemiske rengjøringsmidler og løsemidler som kan skade plastdeler.

### Rengjøre berøringsskjermen

Rengjør berøringsskjermen med en myk, ren, lofri klut. Bruk vann, isopropylalkohol eller brillepussemiddel hvis det er nødvendig. Påfør middelet på kluten og vask berøringsskjermen forsiktig.

### Beskytte nüvi-enheten

Følg forsiktighetsreglene nedenfor for å hindre skader på nüvi-enheten:

- Ikke oppbevar nüvi-enheten der den kan bli utsatt for ekstreme temperaturer over lengre tid (for eksempel i bagasjerommet på bilen). Dette kan føre til permanente skader.
- nüvi-enheten må ikke komme i kontakt med vann. Kontakt med vann kan gjøre at nüvi-enheten ikke fungerer som den skal.
- Ikke la nüvi-enheten ligge synlig når du forlater kjøretøyet. Ta nüvi-enheten med deg eller fjern den for å unngå tyveri.
- Selv om du kan bruke en PDA-styluspenn på berøringsskjermen, må du aldri gjøre dette mens du kjører. Du må aldri trykke på skjermen med et hardt eller skarpt redskap, da dette kan skade skjermen.

#### Bruke nüvi-enheten innendørs

Lukk antennen for å slå av GPSen og bruk nüvi-enheten innendørs. Bruk denne innstillingen når du øver på å bruke nüvi-enheten eller når du bruker reisesettfunksjonene, for eksempel MP3-spilleren.

#### Bruke en ekstern antenne

Du kan bruke en valgfri ekstern antenne (Garmin GA 27C). Dette er svært nyttig når du bruker nüvienheten i et kjøretøy som har belagte frontruter eller som har innebygde varmeelementer i vinduene, siden dette kan blokkere GPS-signalene. Koble antennen til kontakten på baksiden av nüvi-enheten. Du kan kjøpe utstyret fra Garmins webområde på www.garmin.com/products/nuvi ved å velge **Tilbehør**koblingen.

### Skifte sikringen

Du finner en AGC/3AG-sikring på 2 ampere med høy kapasitet merket med 1500 A i enden av kjøretøyadapteren. Hvis du må skifte sikringen, må du skru av den svarte endedelen og skifte sikringen.

### Lade nüvi-enheten

Du kan lade nüvi-enheten ved å bruke USB-kabelen (se side 21) eller biladapteren på 12/24-volt koblet til sugekoppen.

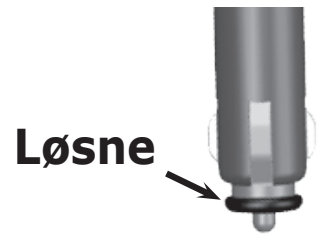

# **Oppdatere nüvi-enhetens programvare ved å bruke WebUpdater** 1. Gå til www.garmin.com/products/webupdater for å laste ned WebUpdater-programmet.

- 2. Etter at du har lastet ned WebUpdater på datamaskinen din, kan du koble nüvi-enheten til datamaskinen.
- 3. Kjør WebUpdater. Følg instruksjonene på skjermen for å oppdatere programvaren.

Du kan også laste ned programvaroppdateringer fra nüvi-produktsiden på Garmins webområde på www.garmin.com/products/nuvi. Klikk på Programvareoppdateringer. Klikk på Last ned ved siden av nüvi-enhetens programvare.

Hvis du registrerer nüvi-enheten din, vil du motta meldinger om oppdateringer av programvare og kart. Du kan registrere nüvi-enheten på http://my.garmin.com.

### Kjøpe ekstra kart fra MapSource

Du kan kjøpe ekstra MapSource-kartdata fra Garmin og laste inn kartene i nüvi-enhetens interne minne eller på et valgfritt SD-kort. Hvis du vil aktivere (låse opp) ekstra kart, trenger du enhets-IDen din (se side 45) og serienummeret (åttesifret nummer som finnes bak på enheten). Følg instruksjonene som fulgte med de nye kartdataene, slik at du installerer kartene riktig på datamaskinen.

Hvis du vil laste inn kart i nüvi-enhetens minne eller SD-kort, velger du navnet på nüvi-stasjonen eller SD-kortstasjonen. Se i hjelpefilen for MapSource hvis du vil ha mer informasjon om hvordan du bruker MapSource, og om hvordan du laster inn kart på nüvi-enheten.

### **Tilpassede POIer (punkt av interesse)**

nüvi-enheten tillater tilpassede POI-databaser, som er tilgjengelig fra forskjellige bedrifter på Internett. Noen tilpassede POIdatabaser inneholder varselinformasjon for ting som fotobokser og skolesoner. Se neste side for informasjon om databasen for fotobokser.

nüvi-enheten kan varsle deg med en avstandsalarm når du nærmer deg et av disse punktene. Hvis du vil justere hvordan nüvi-enheten melder fra om POIer på, kan du se side 51.

Etter at du har lastet ned POI-databasen, bruker du Garmin POI Loader til å installere punktene av interesse på enheten. POI Loader er tilgjengelig på www.garmin.com/extras. Hvis du vil bruke POI Loader-programmet, kan du lagre de tilpassede POIene på nüvi-stasjonen eller SD-kortet. Du kan også tilpasse innstillingene for avstandsvarsler for hver POI med POI Loader. Du finner mer informasjon i hjelpefilen i POI Loader. Trykk på F1 for å åpne hjelpefilen.

Trykk på **Hvor skal du** > **Mine Punkter** > **Egendefinerte POI punkter** hvis du vil se dine tilpassede POIer. Hvis du vil slette Tilpassede POIer fra nüvi-enheten, kan du trykke på **Hvor skal du** > **Mine Punkter** > **Slett Alle**. Trykk på **Ja** for å slette alt i Favoritter og Tilpassede POIer.

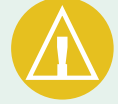

**FORSIKTIG:** Garmin er ikke ansvarlig for konsekvensene av å bruke en tilpasset POI-database eller nøyaktigheten til fotoboksene eller en annen tilpasset POI-database.

### Fotobokser

Du kan laste ned informasjon om fotobokser på utvalgte steder. Se www.garmin.com/accessories/safetycamera for tilgjengelighet. Dataene blir oppdatert minst én gang i uken så du har alltid tilgang til så oppdatert informasjon som mulig.

## Du finner oppdatert fotoboksinformasjon på:

1. Gå til http://my.garmin.com.

2. Bestill et abonnement.

Du kan når som helst kjøpe et nytt område og utvide eksisterende abonnement. Hvert område du kjøper, har en egen utløpsdato.

### Garmin TourGuide

Garmin TourGuide<sup>™</sup> gjør at nüvi-enheten kan spille GPS-guidede lydturer fra tredjepartsforhandlere. Disse lydturene kan for eksempel ta deg med på en rute mens den spiller av interessante fakta om historiske steder på veien. Mens du reiser, blir informasjonen utløst av GPS-signaler. Hvis du har lastet ned Garmin TourGuidefilene på nüvi-enheten, kan du trykke på **Hvor skal du** > **Mine Punkter** > **Egendefinerte POI punkter**.

### Batteriinformasjon

nüvi-enheten inneholder et internt, ikke-utbyttbart litiumbatteri. Kontakt din lokale avfallsstasjon for å få mer informasjon om hvor du skal kaste nüvi-enheten.

### **Batteritips**

- nüvi-batteriet varer 4–8 timer, avhengig av bruken. Batterimåleren indikerer statusen til batteriet.
- Hvis du vil forlenge batterilevetiden, kan du redusere hvor lenge bakgrunnsbelysningen skal stå på. Trykk på 🔧 > Skjerm > Lys på i. Se side 47.
- Hvis du lukker antennen når du ikke har behov for å motta GPSsignaler, forlenger du batterilevetiden.
- Hvis du vil maksimere levetiden til litiumionbatteriet, bør du ikke legge nüvi-enheten i direkte sollys og unngå eksponering for overdreven varme over lengre perioder.
- Ikke la nüvi-enheten ligge fremme i en bil uten tilsyn på en varm dag. Ta enheten ut av bilen eller legg den i hanskerommet, slik at den ikke utsettes for direkte sollys. Slik unngår du at den blir ødelagt.

### Batterimåler

Batteriikonet **event** øverst i høyre hjørne på menysiden indikerer statusen til det interne batteriet.

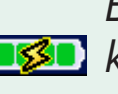

Batteridrevet eller koblet til ekstern strømkilde

**Fulladet batteri** 

Av og til vil du kanskje oppleve at batterimåleren ikke er helt nøyaktig. Hvis du vil forbedre batterimålerens nøyaktighet, lader du ut batteriet helt og deretter lader du det helt opp igjen uten å avbryte ladingen. Du oppnår best resultat hvis du ikke kobler fra nüvi-enheten før den er fullt oppladet.

Hvis du vil ha mer informasjon om det interne, ikke utbyttbare litiumionbatteriet, kan du se side 66, avsnittet Batteriadvarsel i produktinformasjonsarket som lå i esken og www.garmin.com/safety.

### **Om satellittsignaler**

nüvi-enheten må hente inn satellittsignaler for å fungere. Hvis du er innendørs, i nærheten av høye bygninger eller i et parkeringshus, klarer ikke nüvi-enheten å hente inn satellitter. Gå ut til et område der det ikke er noen høye hindringer for å bruke nüvi-enheten, eller ta ned antennen for å slå av GPSen og bruke den inne.

Når nüvi-enheten har hentet inn satellittsignaler, er signalstyrkelinjene på menysiden grønne **■■■■**. Hvis den mister satellittsignalene, blir linjene røde eller borte **■**□□□□.

Trykk på signalstyrkelinjene øverst i venstre hjørne på menysiden for å vise GPS-informasjonen. Trykk hvor som helst på skjermen for å gå tilbake til menysiden.

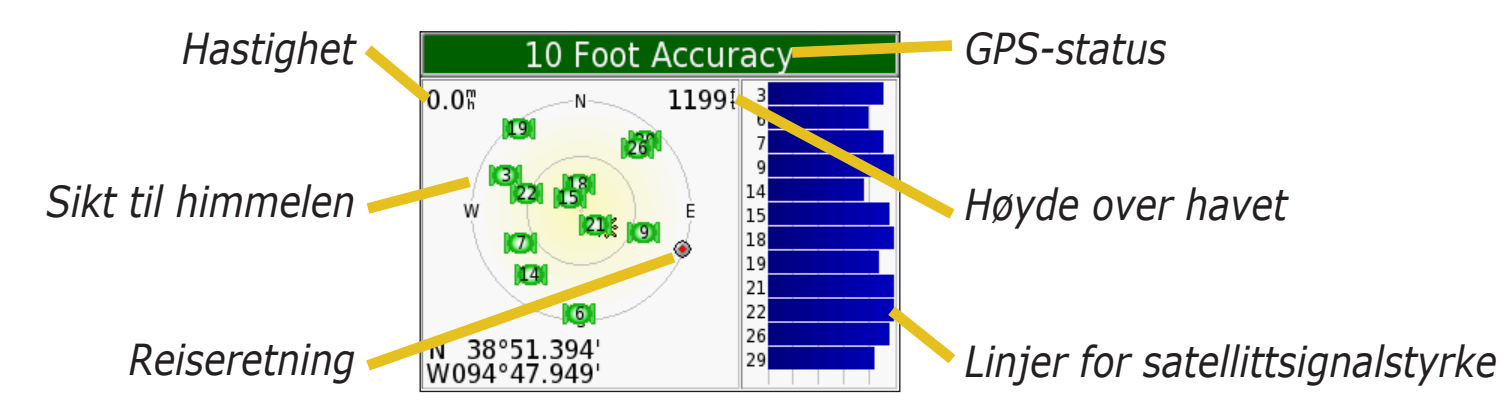

Himmelvisningen viser de satellittene du mottar. Linjene for satellittsignalstyrke viser styrken på hver satellitt du mottar.

Du finner mer informasjon om GPS på Garmins webområde på www.garmin.com/aboutGPS.

### Spesifikasjoner

**Størrelse**: 98,3 cm (B) x 73,9 cm (H) x 22,1 cm (D) (3,87 x 2,91 x 0,87 tommer)

**Vekt**: 144,6 g (5,1 oz.)

**Skjerm**: 8,89 cm (3,5"), 7,2 cm x 5,4 cm (2,8" B x 2,1" H); 320 x 240 piksler; QVGA TFT-landskapsvisning med hvitt bakgrunnslys og berøringsskjerm med antirefleks.

Veske: ikke vanntett eller IPXO

Temperaturområde: 0–60 °C (32–140 °F)

**Datalagring:** Internt minne og valgfritt uttakbart SD-kort. Data lagres i det uendelige.

**Datamaskingrensesnitt**: USB-masselagring, plug-and-play

Strøminntak: 12/24 VDC

Bruk: 15 W maks. ved 13,8 VDC

Batterilevetid: 4–8 timer avhengig av bruk

Hodetelefonkontakt: standard 3,5 mm

Du finner en komplett liste over spesifikasjoner på Garmins webområde på www.garmin.com/products/nuvi og klikk deretter på **Spesifikasjoner**. **Spesifikasjoner om GPS-ytelse Mottaker**: WAAS-aktivert

#### Innhentingstider\*:

Varm: <1 sek. Kald: <38 sek. Tilbakestilling til fabrikkinnstillinger: <45 sek

\*Gjennomsnittlig for en stasjonær mottaker med fri sikt til himmelen

**Oppdateringshastighet**: 1/sek, kontinuerlig

**GPS-nøyaktighet**: Posisjon: <10 meter, typisk Hastighet: 0,05 meter/sek. RMS

**GPS-nøyaktighet (WAAS)**: Posisjon: < 5 meter, typisk Hastighet: 0,05 meter/sek. RMS
# Lisensavtale for programvare

VED Å BRUKE NÜVI-ENHETEN GODTAR DU AT DU ER FORPLIKTET TIL FØLGENDE VILKÅR OG BETINGELSER I PROGRAMVARELISENSAVTALEN. LES DENNE AVTALEN NØYE.

Garmin gir deg en begrenset lisens til bruk av programvaren som følger med denne enheten ("Programvaren"), i en binær gjennomførbar form med normal bruk av produktet. Eiendomsrett og immaterielle rettigheter i og til Programvaren forblir hos Garmin.

Du er inneforstått med at Programvaren eies av Garmin og er beskyttet i henhold til USAs opphavsrettslover og internasjonale avtaler om opphavsrett. Du er videre inneforstått med at strukturen, organisasjonen og kodingen i Programvaren er verdifulle forretningshemmeligheter tilhørende Garmin, og at Programvaren i kildekodeform forblir en verdifull forretningshemmelighet tilhørende Garmin. Du samtykker til at du ikke skal dekompilere, demontere, endre, ta fra hverandre eller redusere Programvaren eller deler av den til lesbar form, eller lage avledede produkter basert på Programvaren. Du samtykker til at du ikke skal eksportere eller reeksportere Programvaren til et annet land, noe som utgjør et brudd på USAs eksportlover.

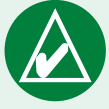

**MERK:** Garmin nüvi inneholder ingen deler som brukeren kan utføre service på. Hvis du noen gang får problemer med enheten, skal du ta den med til en autorisert Garminforhandler til reparasjon.

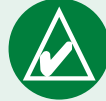

MERK: nüvi-enheten er lukket med skruer. Eventuelle forsøk på å ta den fra hverandre for å endre eller modifisere enheten på noen som helst måte gjør at garantien blir ugyldig og kan føre til permanent skade på utstyret.

# Feilsøking i USB-grensesnittet

| Problem/spørsmål                                                                                | Løsning/svar                                                                                                    |
|-------------------------------------------------------------------------------------------------|----------------------------------------------------------------------------------------------------|
| Hvordan vet jeg at<br>nüvi-enheten er i USB-<br>masselagringsmodus?                             | Når nüvi-enheten er i USB-masselagringsmodus, vises et bilde av en<br>nüvi-enhet koblet til en datamaskin. Du skal også se en ny ekstern<br>diskstasjon i listen i Min datamaskin (Windows) eller et nytt volum<br>(stasjon) på skrivebordet ditt (Mac).                                                                                                    |
| Datamaskinen min<br>oppdager aldri at nüvi-<br>enheten er koblet til.                           | <ol> <li>Koble USB-kabelen fra datamaskinen.</li> <li>Slå nüvi-enheten av og på igjen.</li> <li>Koble USB-kabelen til datamaskinen. nüvi-enheten slår seg<br/>automatisk på og går i USB-masselagringsmodus.</li> </ol>                                                                                                    |
| Jeg finner ikke noen<br>stasjoner med navnet<br>nüvi i listen over<br>stasjoner.                | Prøv løsningen ovenfor.                                                                                                    |
|                                                                                                 | Hvis du har flere nettverksstasjoner koblet til datamaskinen, kan det<br>hende at Windows har problemer med å tilordne stasjonsbokstaver<br>til nüvi-stasjonene. Følg instruksjonene på neste side for å tilordne<br>stasjonsbokstaver.                                                                                                    |
|                                                                                                 | Bekreft at de nyeste oppdateringene er installert på datamaskinen.<br>Hvis ikke må du oppdatere datamaskinen og deretter koble til nüvi-<br>enheten.                                                                                                    |
| Jeg får stadig en melding<br>om Usikker fjerning av<br>enhet når jeg kobler fra<br>USB-kabelen. | <ul> <li>Windows-brukere dobbeltklikker på ikonet Koble fra eller løs ut</li> <li>i systemstatusfeltet. Velg USB-masselagringsenhet, og klikk på</li> <li>Stopp. Velg nüvi-stasjonene, og klikk på OK. Du kan koble nüvi-<br/>enheten fra datamaskinen nå.</li> <li>Mac-brukere drar volumikonet til Søppel. Søppelbøtten endres til et</li> <li>Løs ut-ikon.</li> </ul> |

| Hvordan gir jeg nüvi-<br>stasjonene nytt navn i<br>Windows? | <ol> <li>Åpne Min datamaskin.</li> <li>Velg stasjonen du ønsker å gi nytt navn.</li> <li>Høyreklikk og velg Gi nytt navn.</li> <li>Skriv inn det nye navnet og trykk på returtasten.</li> </ol>                                                                                                    |
|-------------------------------------------------------------|----------------------------------------------------------------------------------------------------|
| Hvordan tilordner<br>jeg nüvi-stasjonene i<br>Windows?      | <ol> <li>Slå av nüvi-enheten.</li> <li>Koble USB-kabelen til nüvi-enheten og datamaskinen. nüvi -<br/>enheten vil automatisk slås på.</li> <li>På datamaskinen klikker du på Start &gt; Innstillinger<br/>&gt; Kontrollpanel &gt; Administrative verktøy &gt;<br/>Datamaskinbehandling &gt; Lagringsplass &gt; Diskbehandling.</li> <li>Høyreklikk på en ekstern nüvi-diskstasjon (enten det interne<br/>minnet eller SD-kortstasjonen). Velg Endre stasjonsbokstav og<br/>bane.</li> <li>Velg Endre, velg stasjonsbokstav og klikk på OK.</li> </ol> |

# Feilsøking for nüvi

| Problem/spørsmål                                                     | Løsning/svar                                                                                                    |
|----------------------------------------------------------------------|----------------------------------------------------------------------------------------------------|
| Sugekoppen vil ikke sitte<br>på frontruten min.                      | Rengjør sugekoppen og frontruten med isopropanol. Tørk med en ren, tørr klut. Fest sugekoppen slik det blir beskrevet på side 55. |
| Batterimåleren min virker unøyaktig.                                 | La nüvi-enheten lades helt ut før du lader den helt opp igjen (uten å avbryte ladingen). Se side 64.                              |
| Berøringsskjermen<br>reagerer ikke riktig når<br>jeg trykker på den. | Du må kalibrere skjermen. Trykk på 🔧 > <b>Skjerm</b> . Trykk på <b>Re-</b><br>kalibrér og følg instruksjonene på skjermen.        |

# INDEKS

#### A

aktivere kart 44 Alternativer på Kjør-siden 8 angi din posisjon 9 antityverifunksjon 2 avkjøringsliste 19 avstandsalarmer 51

#### В

bakgrunnsbelysning lysstyrke 2 tidsavbrudd 47 batteri 64 begrense resultatlisten stave navnet 8 berøringsskjerm 47 rengjøre 59 bilder ta skjermbilder 47 velkomstbilde 47 vise 37 bla gjennom kartet 9 breddegrad 10, 15 bruke nüvi-enheten innendørs 60

#### D

datamaskintilkobling 21 dempet 2 diakritiske bokstaver 8

#### E

EGNOS 45 endre kjøretøysikonet 44 enhets-ID 45

#### E

fargemodus 47 Favoritter 13 feilsøking 69 USB 68 filer kopier og lim inn 21 overføre 21 slette 24 støttede typer 24 finn steder bruke koordinater 10 element på kartet 9 etter navn 7 etter postnummer 7 lagret element 12 nær et annet område 11 nylige valg 14 veikryss 7 følge ruten 4 fotoboksdatabase 62 fotobokser 63

## G

Garmin Lock 2, 45 Garmin Travel Guide 28 gjeldende posisjon, lagre 15 gjenopprett innstillinger 51 GPS 2 informasjon 65 grønne linjer 3

## Η

hjelp 2 hodetelefoner 1, 66 høre på musikk 30 hurtiginnstillinger 2, 47

K kalkulator 42 kart bla gjennom 9 grenser 44 informasjon 44 innstillinger 44 programvare versjon 44 symbol 13 tilpasse 44 vise 44 kjøretøyikon 44 kjøretøytype 48 Kjør hjem 16 konvertere målinger 41 koordinater 10 finne et sted ved hjelp av koordinater 10 format 10

kopiere og lime inn filer 21

L

lagre steder du finner 8, 12 lagrede steder redigere 13 låse nüvi-enheten 2 låse skjermen 2 legge til et stopp i ruten 5 lengdegrad 10, 15 lisensavtale 67 lydbøker overføre 35 lydversjon 45

lysstyrke 2

#### Μ

målinger 41 MCX 1 miles 46 Mine posisjoner Favoritter 12 Kjør hjem 16 Nylige valg 14 mini-USB kontaktplassering 1 montere nüvi-enheten 55–57 monteringsplate 56

#### Ν

nüvi-stasjonen 21, 22 nüvi sd 21, 22 nylige valg slette 14

## 0

omkjøring 5 om nüvi-enheten 45 ord og setninger 26, 27 overføre filer 21 oversette ord og setninger 26

## Ρ

posisjonskoordinater 10, 15 postnummer 7 programvareversjon 45

## R

redigere lagrede steder (Mine posisjoner) 13 register nüvi-enheten 61 ruteliste 19 rutepreferanser 48

#### S

satellittsignaler 3,65 SaversGuide 29 SD-kort 21 diskstasjon 21, 22 sporplassering 1 siden for gjeldende rute 19 Siden for neste sving 19 siden for turinformasjon 18 sikker modus 45 sikring, skifte ut 60 skjermbilder 47 skolesonedatabase 62 slå av pipetonene 51 slette filer fra nüvi-enheten 24 liste med nylige funn 14

tegn 8

#### INDEKS

tilpassede POIer 12, 62 snarveier 2, 30 søke i kartet 2 søk forskjellige områder 11 sommertid 46 spesifikasjoner 66 Språkguide 25, 26, 27 stave navnet 8 støttede filtyper 20

#### Т

talemeldinger 48 talespråk 46 ta skjermbilder 47 tastatur 8

tastatur på skjerm 8 tastetoner 45 U tekstspråk 46 tidssone 46 tilbakestille nüvi-enheten 58 USB 1 tilpassede POIer (punkter av interesse) 62 utvid søket 11 tilpasse nüvi-enheten fargemodus 47 V kart 44 kjøretøysikon på kartet 44 TourGuide 63 trafikk legge til trafikkabonnementer 49

symboler 54

unngå trafikk 48, 53 unngå veityper 48 feilsøking 68

valutaomregner 39 oppdatere vekslingskurser 40 varsler 51 varslingssignal 48 vedlikeholdsinstruksjoner 59

verdensur 38 vise kart 8 vis funne posisjoner på kartet 9 vis kartet 17 volum 2

#### W

WAAS/EGNOS 45-51 WebUpdater 61 Windows®-datamaskin 22–24

# Samsvarserklæring

Garmin erklærer herved at dette nüvi 300/350-produktet samsvarer med hovedkravene og andre relevante bestemmelser i EU-direktivet 1999/5/EF.

Hvis du vil se hele samsvarserklæringen, kan du gå til Garmins webområde for ditt Garmin-produkt: www.garmin.com/products/nuvi. Klikk på håndbøker, og velg deretter samsvarserklæring.

Fortell oss om du liker denne manualen. Fyll ut produktdokumentasjonsundersøkelsen. Gå til www.garmin.com/contactUs og klikk på **Product Documentation Survey**.

De nyeste gratis programvareoppdateringene (ikke kartdata) for Garmin-produktene finner du på Garmins webområde på www.garmin.com.

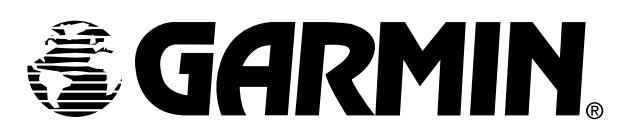

© Copyright 2007 Garmin Ltd. eller dets datterselskaper

Garmin International, Inc. 1200 East 151<sup>st</sup> Street, Olathe, Kansas 66062, USA

Garmin (Europe) Ltd. Unit 5, The Quadrangle, Abbey Park Industrial Estate, Romsey, SO51 9DL, Storbritannia

> Garmin Corporation Nei. 68, Jangshu 2<sup>nd</sup> Road, Shijr, Taipei County, Taiwan

> > www.garmin.com

Delenummer 190-00627-38 revidert utgave A